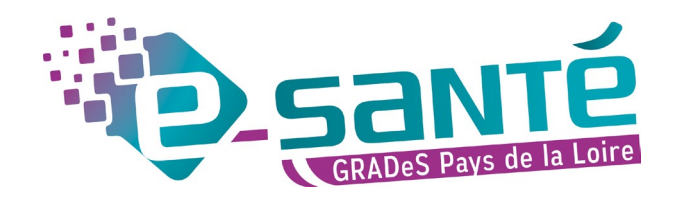

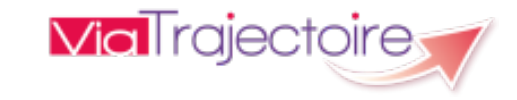

# **Formation ViaTrajectoire**

Module Handicap – ESMS – Niveau intermédiaire

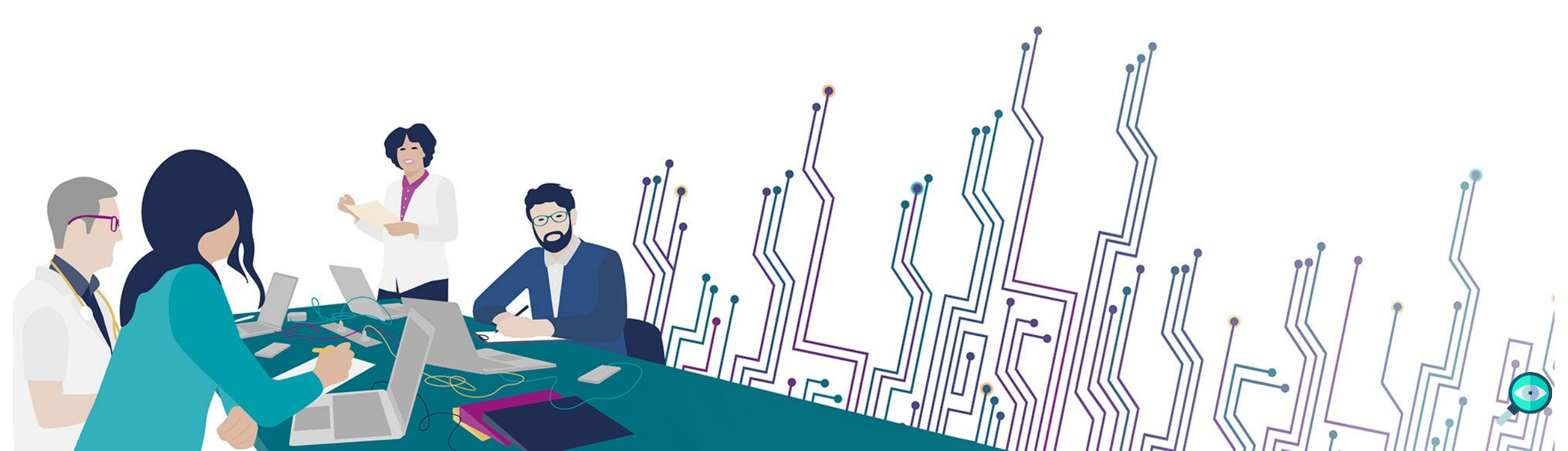

## **LES BONNES PRATIQUES**

### Communiquer via teams

- Durant la présentation, nous vous remercions de couper vos micros pour éviter les bruits interférents
- Le chat (conversation) permet de dialoguer et poser des questions

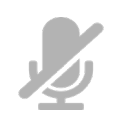

- Pensez à lever la main si vous souhaitez pendre la parole durant la présentation
- Un temps de questions / réponses sera dédié à la fin du webinaire

## Revoir le webinaire

- Ce webinaire est enregistré, si vous ne souhaitez pas apparaître, vous pouvez couper votre caméra
- Le diaporama PDF vous sera transmis à l'issue du webinaire et est consultable sur <u>la page ViaTrajectoire</u> <u>Handicap</u> du site du GCS e-santé Pays de la Loire

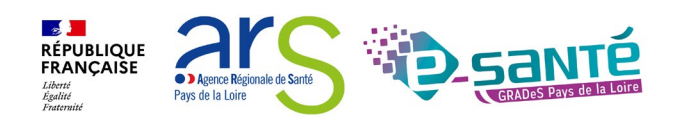

## QUI SOMMES-NOUS ?

Un GRADeS, groupement régional d'appui au développement de la e-santé : opérateur préférentiel de l'ARS qui favorise la **coopération entre le privé et le public, et entre la ville et l'hôpital.** 

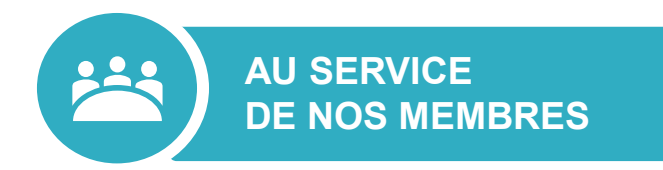

## Des professionnels spécialisés dans le

numérique en santé qui vous :

- aident à mettre en œuvre votre projet,
- équipent en outils numériques,
- forment et accompagnent dans les usages.

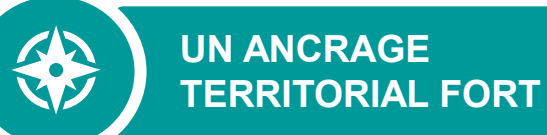

### 5 sites départementaux pour être au

plus proche de vous :

- contact de proximité,
- disponibilité et réactivité.

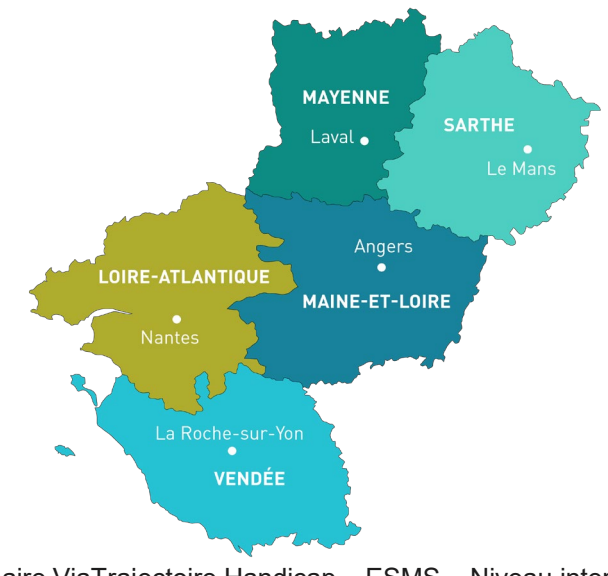

**NOTRE MISSION** 

Soutenir le déploiement du numérique en santé au bénéfice des professionnels de santé et du médico-social pour apporter une meilleure coordination dans la prise en charge et le suivi des patients et usagers

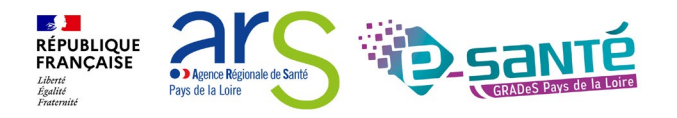

Webinaire ViaTrajectoire Handicap – ESMS – Niveau intermédiaire -Version 13

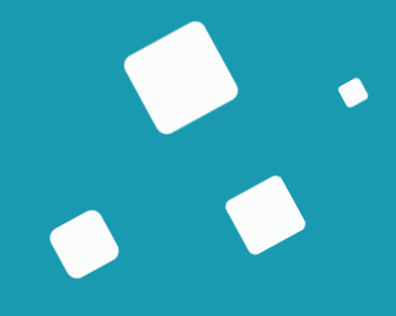

# Programme de la formation

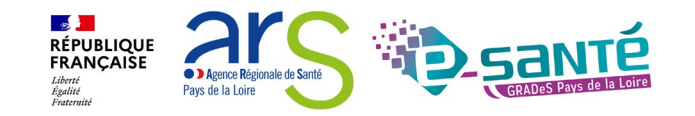

# À QUI EST DESTINÉ CE WEBINAIRE ?

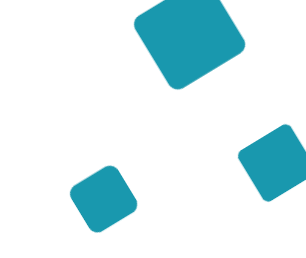

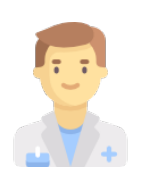

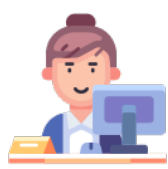

A tous les professionnels des établissements sociaux et médico-sociaux qui utilisent ViaTrajectoire Handicap et qui souhaitent se perfectionner

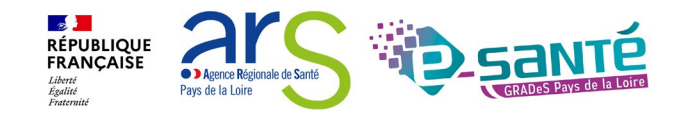

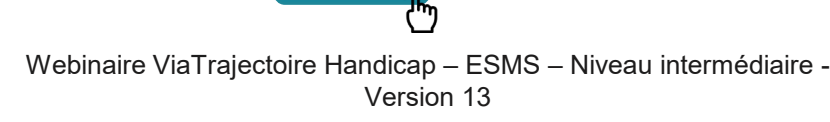

Retrouver la page

Retrouver la page

Retrouver la page

Retrouver la page

Retrouver la page

Retrouver la page

Retrouver la page

Retrouver la page

Retrouver la page

Retrouver la page

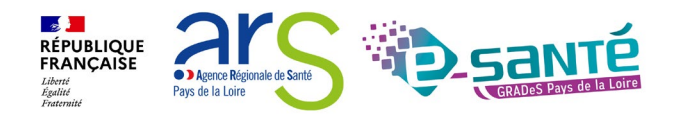

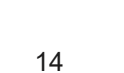

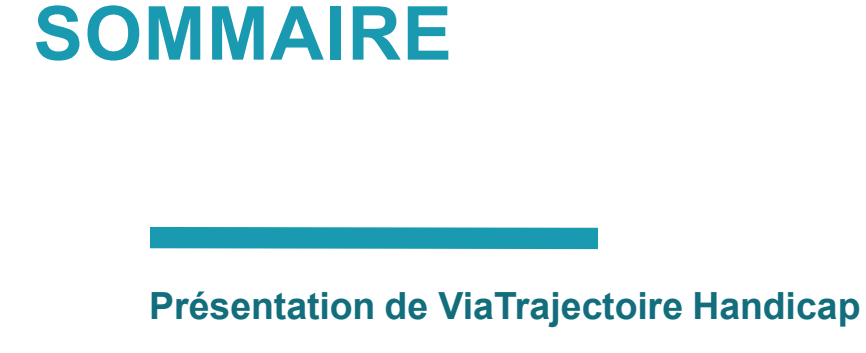

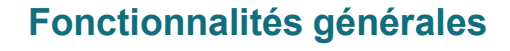

L'annuaire ViaTrajectoire

Le parcours de l'usager

- La gestion des notifications
- La gestion des renouvellements

La gestion des notifications : les cas particuliers

L'accueil temporaire et séquentiel

Approfondir ses connaissances

Liens et coordonnées utiles

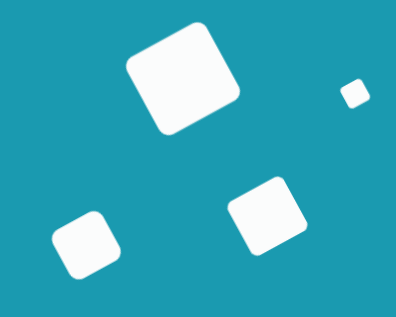

# ViaTrajectoire Handicap

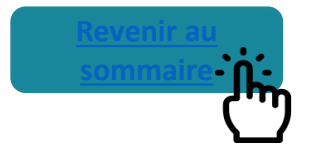

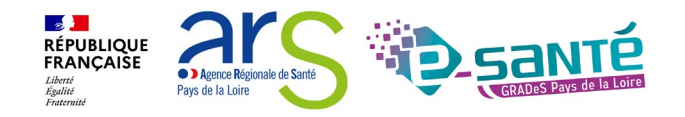

# **VIATRAJECTOIRE – PRÉSENTATION GÉNÉRALE**

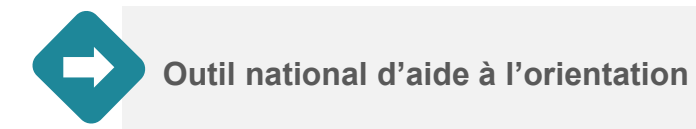

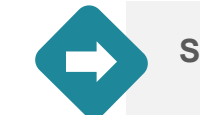

Site web sécurisé et unique pour toute la France

Annuaires accessibles au « grand public »

VON

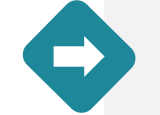

4 modules d'orientation

| SANITAIRE | Initier et suivre des demandes d'admission en Soins de Suite et Réadaptation (SSR), Hospitalisation à Domicile (HAD), Unités de Soins Palliatifs (USP) et solutions du domicile. Recevoir et répondre à des demandes de SSR, HAD, USP, etc.                                                                                         | Dep                   |
|-----------|----------------------------------------------------------------------------------------------------|-----------------------|
| TND       | Initier et suivre des demandes vers les Plateformes de Coordination et d'Orientation (PCO) dédiées en cas de suspicion de trouble du neuro-développement chez<br>le jeune enfant. Recevoir et répondre à des demandes de prise en charge dans le cadre du "Forfait précoce" et assurer la traçabilité des dates jalons du parcours. | Non déplove<br>en PDL |
| GRAND AGE | Initier et suivre des demandes d'admission en Etablissement d'Hébergement pour Personnes Agées, dépendantes ou non (Ehpad, résidences autonomie), ou en<br>Unité de Soins de Longue Durée (USLD). Recevoir et répondre à des demandes d'Ehpad, résidences autonomie, USLD.                                                          | Déployé               |
| HANDICAP  | Gérer et suivre des demandes vers les établissements et services médico-sociaux pour personnes en situation de handicap. Recevoir et répondre à des demandes d'accompagnement de personnes en situation de handicap.                                                                                                    | Déployé               |

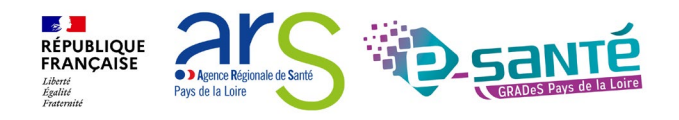

## VIATRAJECTOIRE – MODULE HANDICAP

Objectifs

- Suivre la mise en œuvre des orientations dans le contexte de la réponse accompagnée pour tous
- Mieux connaître et réguler l'offre médico-sociale pour les CD et les ARS
- Faciliter les parcours des personnes en situation de handicap et permettre aux MDPH de mieux connaitre l'offre disponible

### **Fonctionnalités**

Outil de suivi des

orientations en ESMS

pour personnes en

situation de handicap

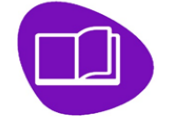

Annuaire unique des ESMS au niveau national

Dossier d'orientation en ligne nominatif, standardisé, intégrant les décisions d'orientation de la MDPH et les demandes ESMS

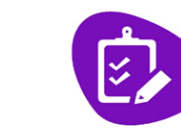

**Outils de gestion ESMS** permettant le suivi des demandes reçues

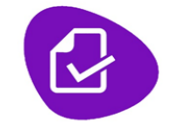

**Outils de gestion** MDPH / MDA permettant le suivi des décisions d'orientation prises en CDAPH

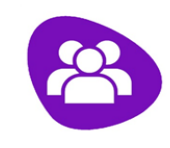

Espace Usagers

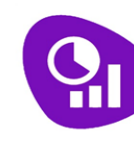

Observatoire statistiques

À noter : ViaTrajectoire Handicap est un projet national piloté par la CNSA

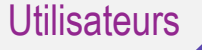

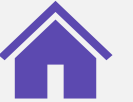

MDPH

ESMS PH (dont l'entrée est soumise à décision CDAPH) Import et Suivi des décisions Suivi des notifications d'orientation prises en CDAPH reçues

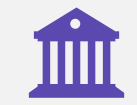

CD et ARS Observatoire statistiques

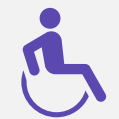

**USAGERS** Accès à l'annuaire des ESMS

➔ Accès à l'avancement de son dossier et possibilité d'adresser des demandes aux ESMS (courant 2025)

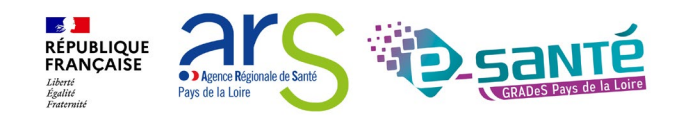

Webinaire ViaTrajectoire Handicap - ESMS - Niveau intermédiaire -Version 13

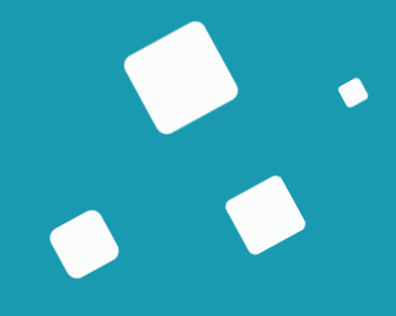

# Fonctionnalités générales

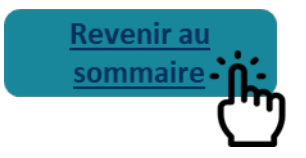

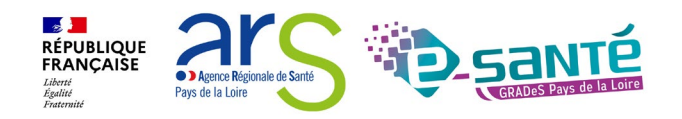

## CONNEXION À L'ESPACE PROFESSIONNEL EN ÉTABLISSEMENT

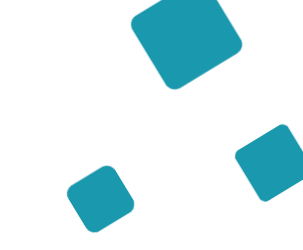

**Via** Trajectoire

Accueil

Bienvenue sur ViaTrajectoire

#### Une orientation personnalisée et informatisée

ViaTrajectoire est un service public, gratuit et sécurisé qui propose une aide à l'orientation personnalisée dans le domaine de la santé.

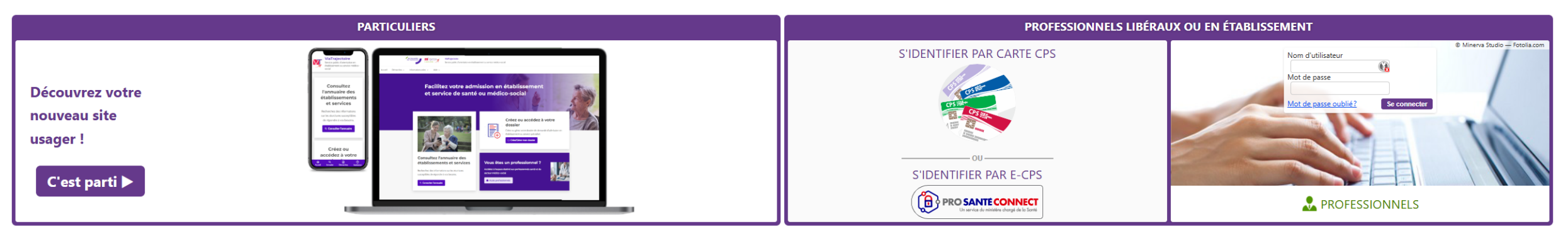

#### En quelques chiffres Qui utilise ViaTrajectoire ?

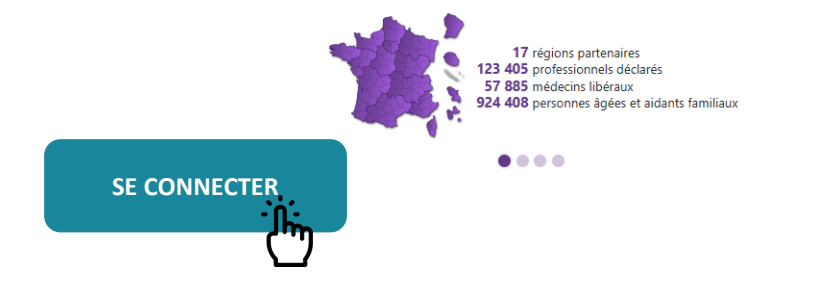

#### Actualités

VERSION VIATRAJECTOIRE Nous vous informons que la version 13.1.1 de ViaTrajectoire a été installée <u>le 10 décembre 2024</u>.

•

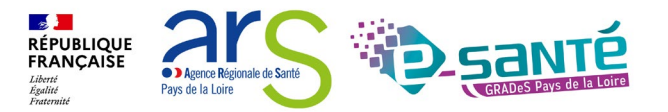

# **EVOLUTIONS DES MODALITÉS DE CONNEXION**

A horizon 2026, l'ensemble des services numériques de santé seront accédés par ProSantéConnect, pour permettre des accès sécurisés par les professionnels.

ViaTrajectoire s'inscrit dans une démarche d'augmentation du niveau de sécurité de l'accès des professionnels

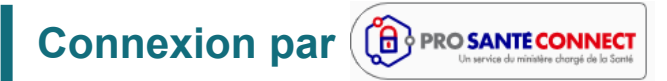

La connexion par carte CPS physique ou e-CPS est disponible depuis la version 9.1 de ViaTrajectoire (septembre 2023).

Moyen d'authentification cible

### **Connexion à double facteurs d'authentification**

Lors d'une connexion par identifiant/mot de passe, un code sera envoyé par mail ou par sms pour confirmer la connexion.

- → Chaque utilisateur doit disposer de sa propre adresse de messagerie
- → Activation progressive au cours de l'année 2025

Moyen d'authentification transitoire

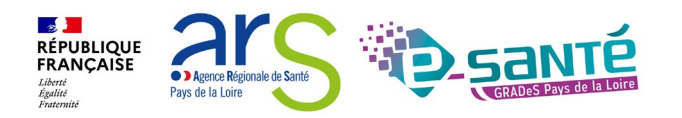

### **ACCÈS ET MODIFICATION DE « MON COMPTE »** Historique des > Accueil > Administration > Gérer mon compte ADMINISTRATION modifications réalisées

|                                 | Informations personnelles                                                 |                             | nation. nation                | Historique des modifica | ations                                       | sur le compte ut           | ilisateur              |
|---------------------------------|---------------------------------------------------------------------------|-----------------------------|-------------------------------|-------------------------|----------------------------------------------|----------------------------|------------------------|
| nnuaires                        | les champs marqués d'un * sont obligatoires                               |                             | Form Form                     |                         |                                              |                            |                        |
| Etablissements                  | Nom*                                                                      | ٦                           | on ation                      | io <sup>r</sup> Date    |                                              | Description                | Responsabl             |
| Guichets uniques d'admission    | Prénom                                                                    |                             | corme                         | 29/06/2023 15:32:01     | La modification de mot de passe a été effe   | ectuée.                    | ESMS De Maine et Loire |
| · · · ·                         | New d'utilizations fidencele                                              |                             | V <sup>2</sup> V <sup>2</sup> | 28/02/2023 16:11:56     | MAJ de l'utilisateur, Email (viatrajectoire@ | )esante-paysdelaloire.fr). | Dangelo Fiona          |
| Unites                          | I cangelo                                                                 |                             | Modifier                      | les                     | La modification de mot de passe a été effe   | ectuée.                    |                        |
| Gérer le planning de mes unités | Email -                                                                   |                             | informati                     | ons                     | MAJ de l'utilisateur, régénération du mot    | de passe.                  |                        |
|                                 | Téléphone                                                                 |                             | intornati                     |                         | La modification de mot de passe a été effe   | ectuée.                    | ESMS De Maine et Loire |
| tilisateurs                     | Fax                                                                       |                             | personne                      | elles                   | MAJ de l'utilisateur, Mot de passe.          |                            | ESMS De Maine et Loire |
| Comptes et Habilitations        |                                                                           |                             | Seul mon                      | nom                     | La modification de mot de passe a été effe   | ectuée.                    | ESMS De Maine et Loire |
| compres et nusinarions          | T414-base set-bla Pour yous connecter en recevant un code par SMS veuille | z renseianer le             | d'utilisateur n               | 'est nas                | MAJ de l'utilisateur, Mot de passe.          |                            | ESMS De Maine et Loire |
| les référents                   | champ ci-dessous. Ce numéro ne sera utilisé que dans                      | is ce cadre.                |                               |                         | La modification de mot de passe a été effe   | ectuée.                    | ESMS De Maine et Loire |
|                                 | • <u>Vérifier</u>                                                         |                             | modifia                       | ble                     | MAJ de l'utilisateur, Mot de passe.          |                            | ESMS De Maine et Loire |
| Ion compte                      |                                                                           |                             |                               | 15/11/2019 14:23:17     | La modification de mot de passe a été effe   | ectuée.                    | ESMS De Maine et Loire |
|                                 | Mot de passe Modifier                                                     |                             |                               | 04/03/2019 15:34:09     | MAJ de l'utilisateur, Mot de passe.          |                            | ESMS De Maine et Loire |
|                                 | Profession* Autre                                                         | J                           |                               | 04/03/2019 15:33:45     | La modification de mot de passe a été effe   | ectuée.                    | ESMS De Maine et Loire |
|                                 | Créature Lucia LOUITT                                                     | Créateur <u>Lucie LOUET</u> |                               | 15/11/2018 08:43:19     | Déblocage du compte                          |                            | Louet Lucie            |
|                                 | Createur LUCIE LODET                                                      |                             |                               | 29/08/2018 14:36:40     | MAJ de l'utilisateur, Réception d'emails (vi | rai), Mot de passe.        | ESMS De Maine et Loire |
|                                 | 🛛 Annuler 🖥 Enregistrer                                                   |                             |                               | 29/08/2018 14:36:28     | La modification de mot de passe a été effe   | ectuée.                    | ESMS De Maine et Loire |
|                                 |                                                                           |                             |                               | 14/02/2018 14:19:32     | Création du compte                           |                            | Louet Lucie            |

#### Mes habilitations

Profil

Habilitations associées au compte utilisateur

#### Localisation Validité Créée le Supprimée le Réception des mails Droits Handicap - Référent ESMS CAJ LA HAIE VIVE APAHRC AUTONOME du 14/02/2018 au 08/10/2023 Voir 14/02/2018 Handicap - Référent ESMS EEAP LA TREMBLAYE du 14/02/2018 au 08/10/2023 14/02/2018 Voir Handicap - Référent ESMS ESAT APF LE CORMIER du 14/02/2018 au 08/10/2023 14/02/2018 Voir Handicap - Référent ESMS ESAT ARC EN CIEL du 14/02/2018 au 08/10/2023 Possibilité de cocher/décocher la

#### réception des alertes email

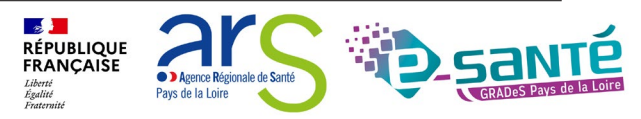

AAA (i)

## LE ROLE DU REFERENT ESMS

Les référents ViaTrajectoire ont un rôle important, ils sont chargés de :

Mettre à jour les données de la fiche établissement au minimum 1 fois par an (dans le ROR et VT) Créer/gérer les comptes utilisateur et les habilitations pour les professionnels de leur structure Résoudre les problèmes liés à l'utilisation de ViaTrajectoire par les utilisateurs de leur structure (compte bloqué, difficultés d'utilisation...) ; de transmettre les difficultés non résolues à l'assistance régionale

Diffuser, auprès des utilisateurs de leur structure, les informations ViaTrajectoire données au niveau national/régional

La gestion des comptes utilisateurs (ouverture / fermeture) et des habilitations (adéquation des droits octroyés aux missions confiées) est de la responsabilité du Référent VT

Nombre de référents par établissement non limité : être au moins 2 (utile en cas d'absence notamment, impossible de s'auto-habiliter)

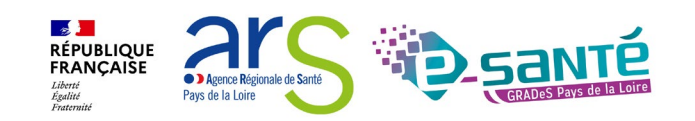

Webinaire ViaTrajectoire Handicap – ESMS – Niveau intermédiaire -Version 13

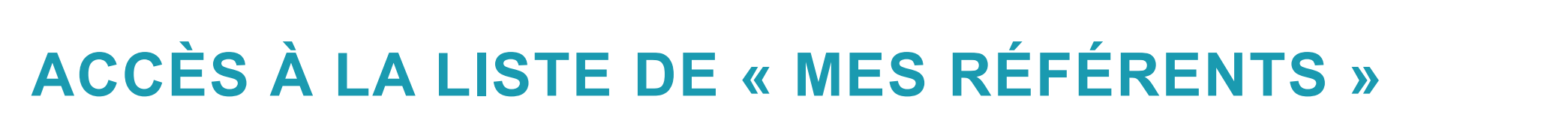

#### ADMINISTRATION

Annuaires

Etablissements

Guichets uniques d'admission

Unités

Gérer le planning de mes unités

Utilisateurs

Comptes et Habilitations

#### Mes référents

#### Mon compte

| Localisation     Valia       v/S     CAJ LA HAIE VIVE APAHRC AUTONOME     du 1       Liste des référents ViaTrajectoire identifiés sur mon établissement     Fee       IME LES TROIS MOULINS     IME LES TROIS MOULINS | tions                            |                                                     |                                          |                     |
|----------------------------------------------------------------------------------------------------|----------------------------------|-----------------------------------------------------|------------------------------------------|---------------------|
| MS     CAJ LA HAIE VIVE APAHRC AUTONOME     du 1       Liste des référents ViaTrajectoire identifiés sur mon établissement     Fe       IME LES TROIS MOULINS     IME LES TROIS MOULINS                                |                                  | Localisation                                        |                                          | Validité            |
| Liste des référents ViaTrajectoire identifiés sur mon établissement       Fe         IME LES TROIS MOULINS       IME prénom                                                                                            | S                                | CAJ LA HAIE VIVE APAHRC AUTONOME                    |                                          | du 14/02/2018 au 08 |
| Liste des référents ViaTrajectoire identifiés sur mon établissement       Fé         IME LES TROIS MOULINS       IME LES TROIS MOULINS                                                                                 |                                  |                                                     |                                          |                     |
| IME LES TROIS MOULINS                                                                                                    |                                  | ste des référents ViaTrajectoire identifiés sur mor | n établissement                          | Fermer ×            |
| Nom et prénom                                                                                                    |                                  | IME LES TROIS MOULINS                               |                                          |                     |
| des référents + Référent Mail                                                                                                    | Nom et prénom<br>des référents + | Référent                                            | Mail                                     |                     |
| adresse email ESMS PDL 💷 viatrajectoire@esante-paysdelaloire.fr                                                                                                    | adresse email                    | ESMS PDL                                            | 🖃 viatrajectoire@esante-paysdelaloire.fr |                     |
| ESMS PH 🖃 frederik.sinan@esante-paysdelaloire.fr                                                                                                    |                                  | ESMS PH                                             | 🖃 frederik.sinan@esante-paysdelaloire.fr |                     |

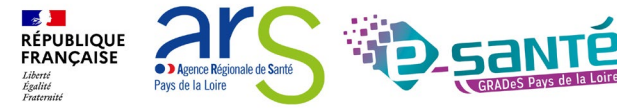

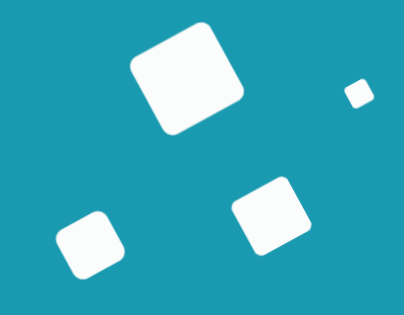

# Le parcours de l'usager

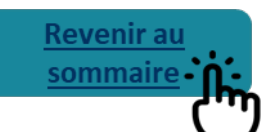

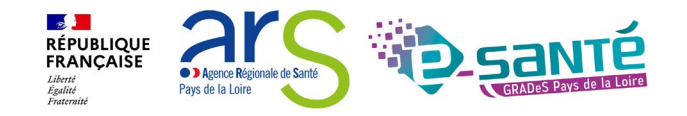

## LE PARCOURS DE L'USAGER

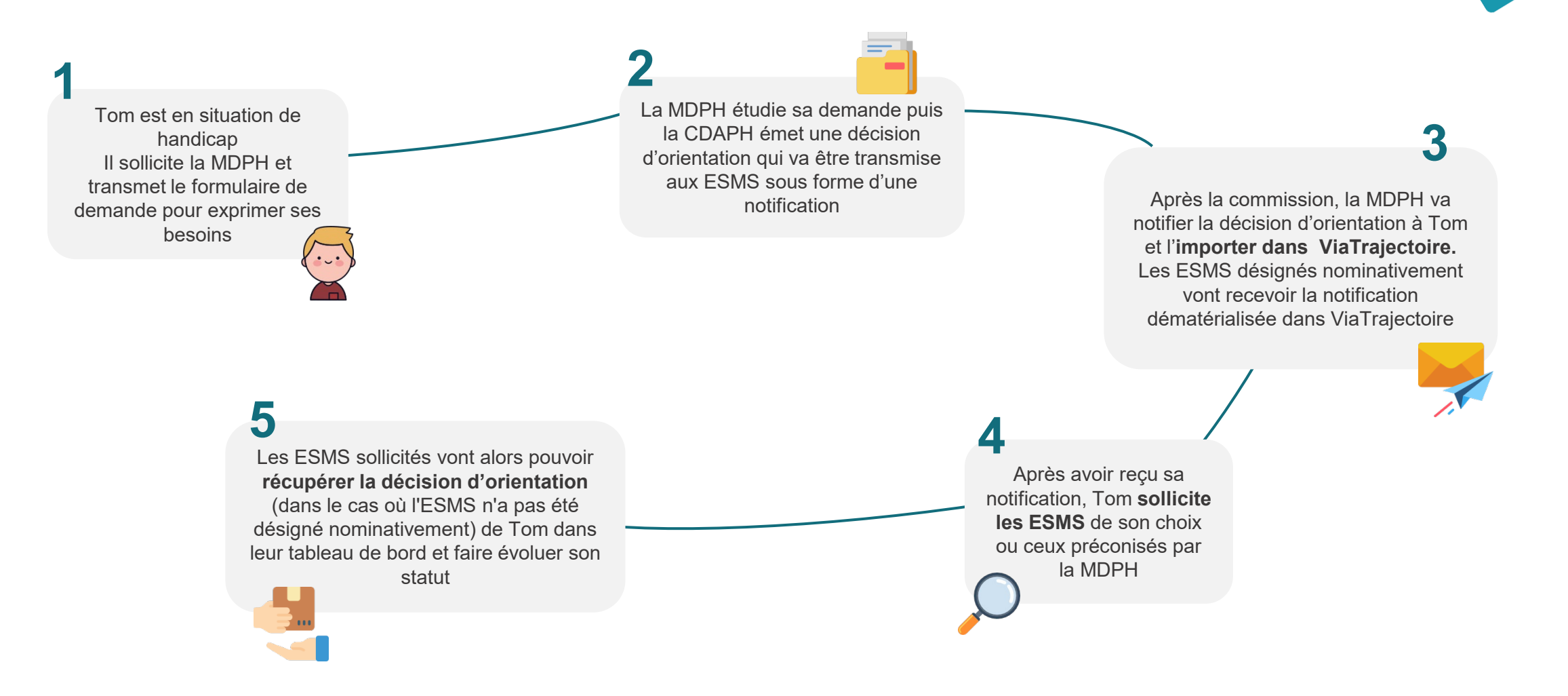

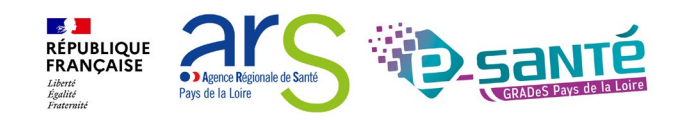

# ACCÉDER À LA FICHE PARCOURS DE L'USAGER

| Je veux avoir des informations sur le                                                              | > <u>Accueil</u> > Handicap > Tableau de bo<br>ormation<br>Catégorie(s)<br>ESMS<br>Tous I | rd des notifications reçues<br>Jon<br>DPH du Maine <sup>ation</sup> corm <sup>ation</sup><br>s les catégories d'ESMS<br>es ESMS correspondants aux catégories sélectionnées | Formation<br>Formation<br>Formation<br>Formation<br>Formation          | formation formation<br>Formation formation | formation formation<br>formation formation | Formation<br>Formation<br>Formation<br>Formation<br>Forma | tion     tion     tion       rapide i | AAA i                     |
|----------------------------------------------------------------------------------------------------|-------------------------------------------------------------------------------------------|----------------------------------------------------------------------------------------------------|------------------------------------------------------------------------|--------------------------------------------|--------------------------------------------|-----------------------------------------------------------|---------------------------------------|---------------------------|
| parcours de Tom                                                                                    |                                                                                           |                                                                                                    | Pour accéder au Parcou<br>(affichage des orier<br>Cliquer sur le n° de | urs de la PH<br>ntations)<br>dossier       |                                            |                                                           | Q Accéder à la no                     | ification C Réinitialiser |
| HANDICAP OBSERVATOIRI                                                                              | Notifications Contacts effe                                                               | ectués Liste d'attente Usagers entrés Sorties                                                                                                    | et décisions renouvelées Sans suite Are                                | chivées                                    |                                            |                                                           | Page : 1 V Nombre d'élémen            | Exporter                  |
| d'orientation                                                                                      |                                                                                           |                                                                                                    |                                                                        |                                            |                                            | Décision                                                  | rage. The Nombre d element            | is par page . To          |
| Gérer les notifications reçues                                                                     | Statut Précision                                                                          | DUA Q C Nº individu                                                                                                    | <u>Sexe Age Identité</u>                                               | Initiateur                                 | ESMS                                       | Temporalité                                               | Validité <u>Modif.</u>                | Actions                   |
| Gérer les renouvellements                                                                          | O le 31/07/2023                                                                           | Δ <sub>0</sub> <u>2022090832</u> (49)                                                                                                    | 🛉 55 ans PASDENOM Tom                                                  | MDPH                                       | MAS DE BRIANÇON                            | 14/09/2022<br>Accueil permanent                           | 14/08/2022 31/07/202<br>- 13/08/2027  | B 🖪                       |
| Unité<br>Voir le tableau des présents                                                              | ₀ le 31/07/2023                                                                           | ▲ ● <u>2022090831</u> (49)                                                                                                    | 🛉 53 ans BERNARD Tom                                                   | ESMS                                       | ESAT APF LE CORMIER                        | 14/09/2022<br>Accueil permanent                           | 14/08/2022 31/07/202<br>- 13/08/2027  | B 💼                       |
| leager                                                                                             | <b>→</b>                                                                                  | △ <u>2022090834</u> (49)                                                                                                    | 🛉 63 ans MARTIN Tom                                                    | MDPH                                       | SAVS APF                                   | 14/09/2022<br>Accueil permanent                           | 14/08/2022 31/07/202<br>- 13/08/2027  | B 💼                       |
| Gérer le calendrier d'un usager<br>Déclarer l'absence d'un usager<br>Déclarer un accueil d'urgence | <b>→</b>                                                                                  | 49)                                                                                                    | 🛉 55 ans PASDENOM Tom                                                  | MDPH                                       | MAS PASTEL DE LOIRE                        | 14/09/2022<br>Accueil temporaire                          | 14/08/2022 31/07/202<br>- 13/08/2027  | 3                         |
|                                                                                                    | <b>→</b>                                                                                  | ▲ ● <u>2022090833</u> (49)                                                                                                    | 🛉 55 ans PASDENOM Tom                                                  | MDPH                                       | MAS DE BRIANÇON                            | 14/09/2022<br>Accueil temporaire                          | 14/08/2022 31/07/202<br>- 13/08/2027  | 8 💼                       |
| Declarer un accueir u urgence                                                                      | <b>→</b>                                                                                  | ▲ ● <u>2022090832</u> (49)                                                                                                    | ♦ 55 ans PASDENOM Tom                                                  | MDPH                                       | MAS PASTEL DE LOIRE                        | 14/09/2022<br>Accueil permanent                           | 14/08/2022 31/07/202<br>- 13/08/2027  | ₽.                        |
|                                                                                                    | <b>→</b>                                                                                  | ▲ ● <u>2022090831</u> (49)                                                                                                    | 🛉 53 ans BERNARD Tom                                                   | MDPH                                       | ESAT ARC EN CIEL                           | 14/09/2022<br>Accueil permanent                           | 14/08/2022 31/07/202<br>- 13/08/2027  | 3                         |

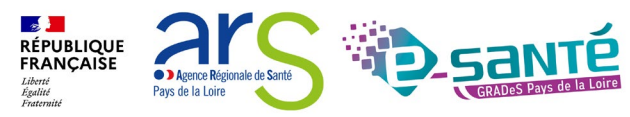

Webinaire ViaTrajectoire Handicap – ESMS – Niveau intermédiaire -Version 13

## FICHE PARCOURS DE L'USAGER

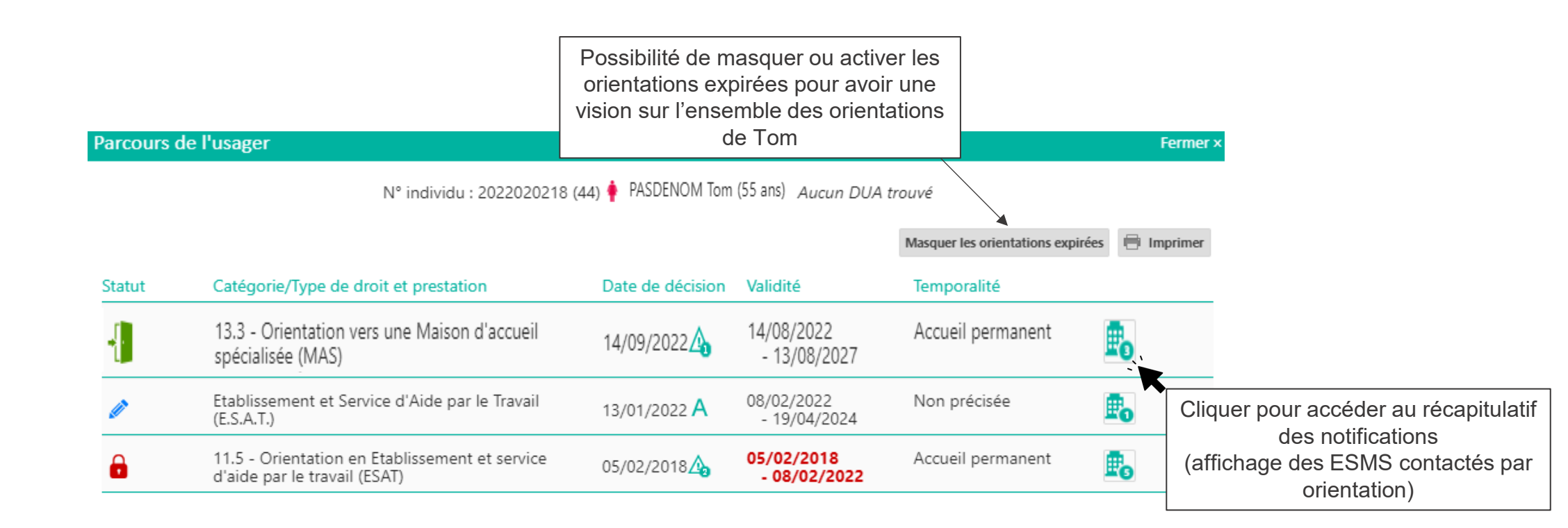

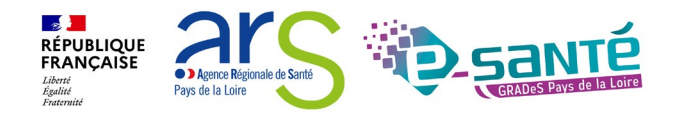

# **RÉCAPITULATIF DES NOTIFICATIONS**

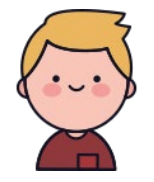

Vous avez accès au récapitulatif des notifications qui ont été envoyées aux différents ESMS pour l'orientation en MAS pour Tom

#### Récapitulatif des notifications

N° individu : 2022090832 (49) 🛉 PASDENOM Tom - Née le 20/11/1967 (55 ans) Aucun DUA trouvé

| Statut de la décision             | Catégorie/Ty<br>13.3 - Orien<br>(MAS) | ype de droit et prestation<br>tation vers une Maison d'accu | Té<br>eil spécialisée A                       | e <b>mporalité</b><br>ccueil permanent                | Date de la décision<br>14/09/2022 🔏<br>14/08/2022 - 13/08/2027 |
|-----------------------------------|---------------------------------------|-------------------------------------------------------------|-----------------------------------------------|-------------------------------------------------------|----------------------------------------------------------------|
| Statut de la notification         | Initiateur                            | ESMS                                                        | Statut de<br>l'accompagnen                    | Unité<br>1ent                                         | Mode<br>d'accompagnement                                       |
| Usager entré<br>le 15/08/2023     | MDPH                                  | MAS DE BRIANÇON                                             | Usager pr<br>charge<br>Depuis le<br>15/08/202 | r <b>is en PERMANI</b><br>Places disp<br>Liste d'atte | ENT Permanent<br>ponibles : NR<br>ente : 0                     |
| Notification lue<br>le 16/08/2023 | MDPH                                  | MAS PASTEL DE LOIRE                                         | Aucun accom                                   | ipagnement en cours                                   |                                                                |
| Notification                      | MDPH                                  | MAS                                                         | Aucun accon                                   | npagnement en cours                                   |                                                                |

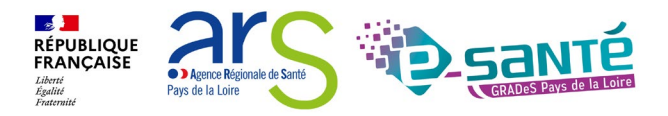

Fermer ×

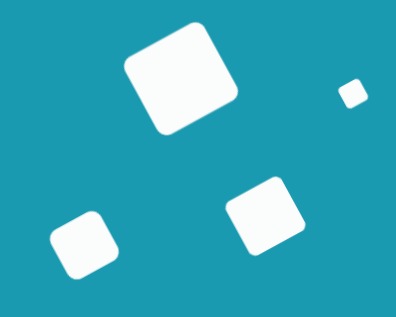

# La gestion des notifications

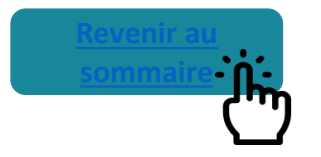

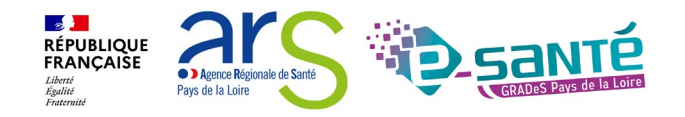

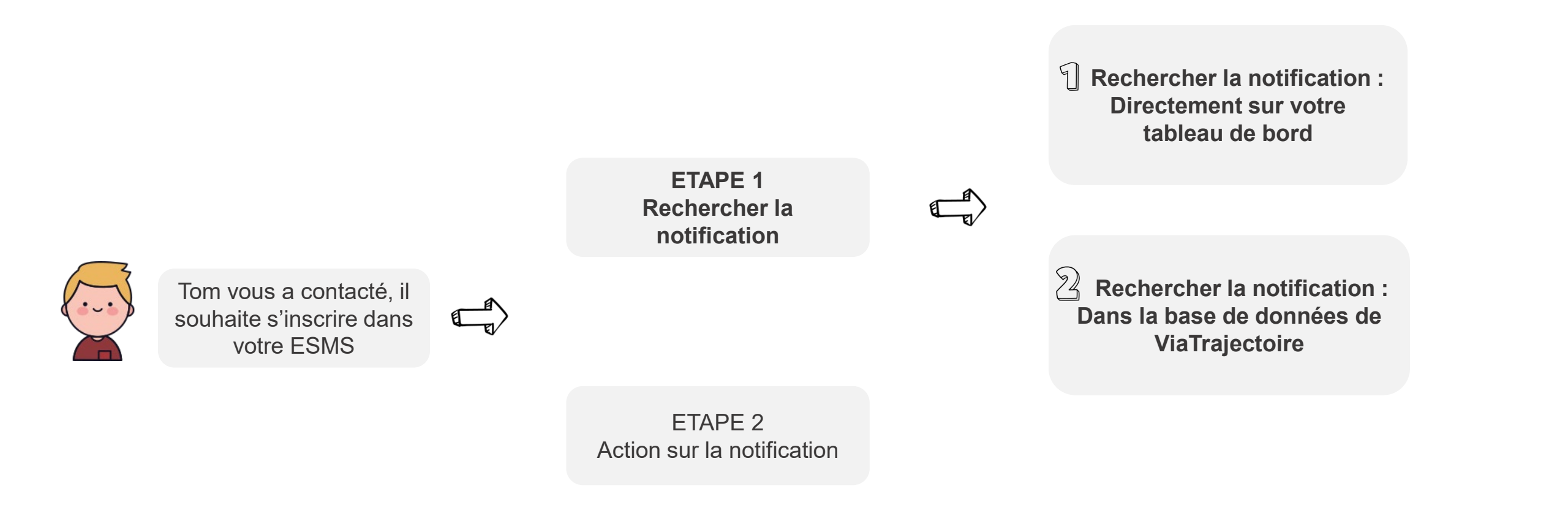

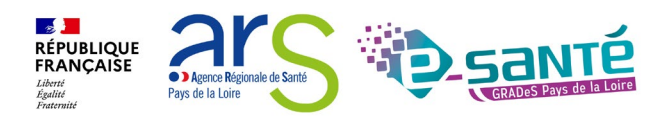

**LES NOTIFICATIONS** 

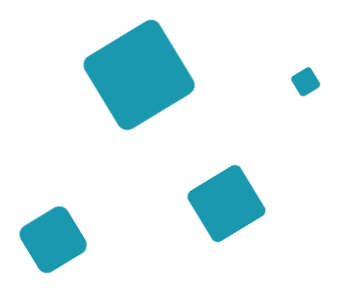

# **Rechercher les notifications**

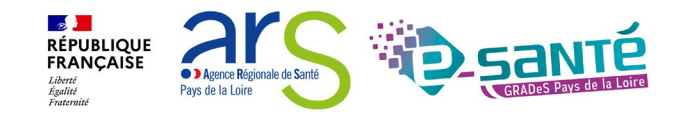

# RECHERCHER LES NOTIFICATIONS – DANS MON TABLEAU DE BORD 1/2

|                                         | notificat<br>da | ion de Tom est<br>ns mon tableau | déjà prése<br>I de bord | ente                     |                           | u e             | nvoyé directe<br>F  | ement la notifical<br><b>aire une recher</b> | ion à mon ESMS (l<br>ESMS à Tom )<br><b>che par nom ou n</b> | a MDPH/MDA a<br>uméro de doss    | i préconisé<br><b>ier</b>               | mon                   |                      |
|-----------------------------------------|-----------------|----------------------------------|-------------------------|--------------------------|---------------------------|-----------------|---------------------|----------------------------------------------|--------------------------------------------------------------|----------------------------------|-----------------------------------------|-----------------------|----------------------|
|                                         |                 | > Accueil > Handicap > Tableau   | u de bord des notifica  | tions reçues             |                           |                 |                     |                                              |                                                              |                                  |                                         |                       | AAA $(i)$            |
|                                         | ł               | ormation Formation MDPH          | 49rs MDPH du Main       | e-et-Loire Formation     | Formation Forma           | tion            | mation Formation    | Formation Formation                          | Formation Formation Form                                     | Formation Accès ra               | apide i                                 | ation                 | atton                |
|                                         |                 | Catégorie(s)                     | Toutes les catégories   | s d'ESMS                 | •                         | armation        | mation              | tion strmation                               | on crmation comation                                         | armation                         | MDPH d'origine i                        | 49 - MDPH du Ma       | aine-et-L 🔻          |
| HANDICAP OBSE                           | RVATOIRI        | ESMS                             | 3 ESMS sélectionné(     | s)                       | •                         | ę0.             | ko. ko.             | \$0. \$0.                                    | £0. £0.                                                      | ¢ο. ¢ο.                          | N° individu (i)                         | 2022090832            |                      |
| Récupérer une décision<br>d'orientation |                 |                                  |                         |                          |                           |                 |                     |                                              |                                                              | Pré                              | Nom de l'usager $i$ nom de l'usager $i$ |                       |                      |
| Gérer les notifications req             | çues            |                                  |                         |                          |                           |                 |                     |                                              |                                                              |                                  | Q                                       | Accéder à la notifica | tion C Réinitialiser |
| Gérer les renouvellement                | ts 🗖            |                                  |                         |                          |                           |                 |                     |                                              |                                                              |                                  |                                         |                       | fficher les filtres  |
| Unité<br>Voir le tableau des prés       | sents           | Notifications Contac             | ts effectués Liste      | e d'attente Usage        | ers entrés Sorties et déc | cisions ren     | ouvelées Sans suite | Archivées                                    |                                                              |                                  |                                         |                       | L Exporter           |
| Usager<br>Gérer le calendrier d'ur      | n usager        | 10 résultats   🔲 🖣 1 🕨           | н                       |                          |                           |                 |                     |                                              |                                                              |                                  | Page : 1 💙 Nom                          | bre d'éléments p      | ar page : 10 💌       |
| Déclarer l'absence d'un                 | n usager        | Statut Précision                 | DUA                     | <u>Q C N° indivi</u>     | du                        | <u>Sexe Age</u> | <u>Identité</u>     | Initiateur                                   | ESMS                                                         | <u>Décision</u><br>Temporalité   | Validité                                | Modif.                | Actions              |
| Déclarer un accueil d'u                 | irgence         | <b>→</b>                         |                         | <u>∧</u> <u>2022</u>     | <u>090833</u> (49)        | 🛉 55 ans        | PASDENOM Tom        | MDPH                                         | MAS PASTEL DE LOIRE                                          | 14/09/2022<br>Accueil temporaire | 14/08/2022<br>- 13/08/202               | 31/07/2023<br>7       | <b>B</b> 0           |
|                                         |                 | <b>→</b>                         |                         | A 🔵 <u>2022</u>          | 090833 (49)               | 🕴 55 ans        | PASDENOM Tom        | MDPH                                         | MAS DE BRIANÇON                                              | 14/09/2022<br>Accueil temporaire | 14/08/2022<br>- 13/08/202               | 31/07/2023<br>7       | <b>B</b>             |
|                                         |                 | <b>→</b>                         |                         | <u>∧</u> <u>2022</u>     | <u>090832</u> (49)        | 🛉 55 ans        | PASDENOM Tom        | MDPH                                         | MAS PASTEL DE LOIRE                                          | 14/09/2022<br>Accueil permanent  | 14/08/2022<br>- 13/08/202               | 31/07/2023<br>7       | E.                   |
|                                         |                 | <b>→</b>                         |                         | A D 2022                 | 090832 (49)               | 🛉 55 ans        | PASDENOM Tom        | MDPH                                         | MAS DE BRIANÇON                                              | 14/09/2022<br>Accueil permanent  | 14/08/2022<br>- 13/08/202               | 31/07/2023<br>7       | E.                   |
|                                         |                 | O № 09/05/2023                   |                         | <u>∕</u> a ● <u>2023</u> | <u>031501</u> (44)        | 🛉 55 ans        | CIEN Batiste        | MDPH                                         | MAS DE BRIANÇON                                              | 10/03/2023<br>Accueil temporaire | 11/09/2023<br>- 10/09/203               | 09/05/2023<br>3       | ₽                    |
|                                         |                 |                                  |                         |                          |                           |                 |                     |                                              |                                                              |                                  |                                         |                       |                      |

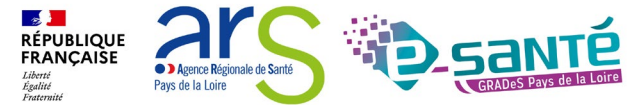

Webinaire ViaTrajectoire Handicap – ESMS – Niveau intermédiaire -

Version 13

## **RECHERCHER LES NOTIFICATIONS – DANS MON TABLEAU** DE BORD 2/2

| Sélectionner une notification          |                       |                                                                           | Fermer ×                |
|----------------------------------------|-----------------------|---------------------------------------------------------------------------|-------------------------|
| ESMS concerné                          |                       |                                                                           |                         |
| Statut                                 | Sexeldentité          | Décision                                                                  | Validité                |
| MAS DE BRIANÇON   Notification envoyée | PASDENOM Tom (55 ans) | Décision du 14/09/2022                                                    | 14/08/2022 - 13/08/2027 |
| MAS PASTEL DE LOIRE                    | 🛉 55 ans              | Décision du 14/09/2022                                                    | 14/08/2022 - 13/08/2027 |
|                                        |                       | La Décision d'Orientation<br>est bien présente sur mon<br>tableau de bord |                         |

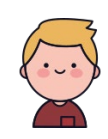

La décision de Tom est présente dans mon tableau de bord, je vais pouvoir agir sur la notification et faire évoluer son statut (<u>Rendez-vous à la slide 48</u>)

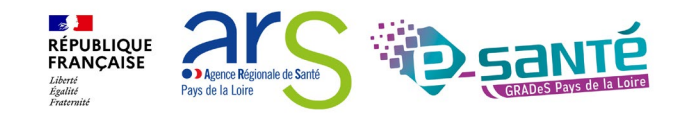

## **RECHERCHER LA NOTIFICATION - DANS LA BASE DE DONNÉES DE VIATRAJECTOIRE 1/4**

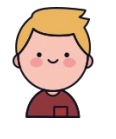

Si la notification de Tom n'est pas présente dans le tableau de bord un encadré rouge avec écrit « Aucune notification trouvée » apparaît en bas à droit de l 'écran

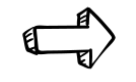

Aucune notification trouvée

Je recherche la notification de Tom sur la base de données de ViaTrajectoire pour qu'elle apparaisse dans mon TDB via l'onglet « Récupérer une décision d'orientation »

6

# HANDICAP OBSERVATOIRE Récupérer une décision d'orientation Gérer les notifications reçues Gérer les notifications reçues Gérer les renouvellements Unité Voir le tableau des présents Usager Vager

Gérer le calendrier d'un usager

Déclarer l'absence d'un usager

Déclarer un accueil d'urgence

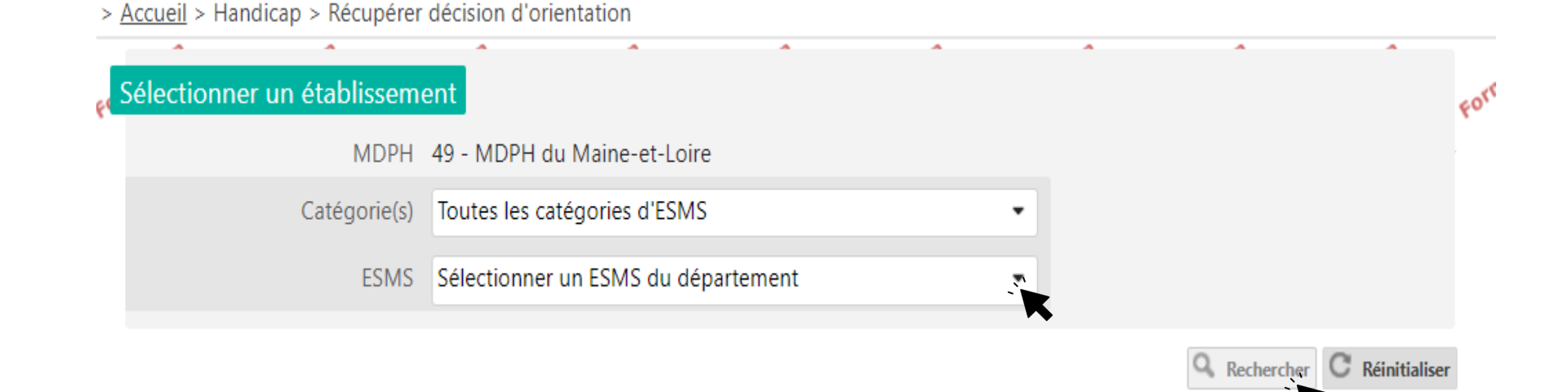

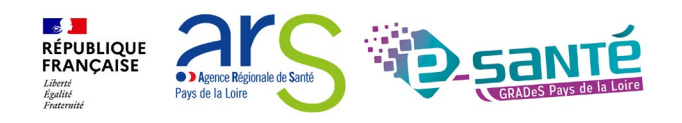

## **RECHERCHER LA NOTIFICATION - DANS LA BASE DE DONNÉES DE VIATRAJECTOIRE 2/4**

> Acquail > Handisan > Décunérar décision d'ariantation

| Sélectionner un établissement   MDPH 49 - MDPH du Maine-et-Loire   Catégorie(s)   Toutes les catégories d'ESMS   ESMS   ESMS   ESMS   ESMS   ESAT APF LE CORMIER (490543055)   Récupérer une décision d'orientation   Les champs marqués d'un * sont obligatoires   MDPH d'origine   49 - MDPH du Maine-et-Loire   N° individu*   2022090831   Date de naissance *   1 | <u>codell</u> > Handicap > Necuperer                          | decision d'orientatio                         |                 |   |   |   |                                                                          |                               |
|----------------------------------------------------------------------------------------------------|---------------------------------------------------------------|-----------------------------------------------|-----------------|---|---|---|--------------------------------------------------------------------------|-------------------------------|
| MDPH 49 - MDPH du Maine-et-Loire<br>Catégorie(s) Toutes les catégories d'ESMS<br>ESMS ESAT APF LE CORMIER (490543055)<br>Récupérer une décision d'orientation<br>Les champs marqués d'un * sont obligatoires<br>MDPH d'origine 49 - MDPH du Maine-et-Loire<br>N° individu* i 2022090831<br>Date de naissance * i 22/08/1969                                            | électionner un établissem                                     | ent                                           | ^               | ^ | ^ | ^ | • •                                                                      | <del>6</del> 0                |
| Catégorie(s) Toutes les catégories d'ESMS<br>ESMS ESAT APF LE CORMIER (490543055)<br>Récupérer une décision d'orientation<br>Les champs marqués d'un * sont obligatoires<br>MDPH d'origine 49 - MDPH du Maine-et-Loire<br>N° individu* i 2022090831<br>Date de naissance * i 22/08/1969                                                                                | MDPH                                                          | 49 - MDPH du Main                             | e-et-Loire      |   |   |   |                                                                          |                               |
| ESMS ESAT APF LE CORMIER (490543055)  Récupérer une décision d'orientation Les champs marqués d'un * sont obligatoires  MDPH d'origine 49 - MDPH du Maine-et-Loire  N° individu * i 2022090831  Date de naissance * i 22/08/1969                                                                                                    | Catégorie(s)                                                  | Toutes les catégorie                          | es d'ESMS       |   | • |   |                                                                          |                               |
| Récupérer une décision d'orientation         Les champs marqués d'un * sont obligatoires         MDPH d'origine       49 - MDPH du Maine-et-Loire         N° individu*       i         2022090831         Date de naissance *       i         22/08/1969                                                                                                    | ESMS                                                          | ESAT APF LE CORM                              | IER (490543055) |   | • |   |                                                                          |                               |
| MDPH d'origine       49 - MDPH du Maine-et-Loire       Je renseigne les informations de Tom (MDPH/MDA, numéro dossier, date de naissance * i)         Date de naissance * ii       22/08/1969                                                                                                    | écupérer une décision d'o<br>Les champs marqués d'un * soi    | rientation<br>nt obligatoires                 |                 |   |   |   |                                                                          |                               |
|                                                                                                    | MDPH d'origine<br>N° individu* (i)<br>Date de naissance * (i) | 49 - MDPH du Mair<br>2022090831<br>22/08/1969 | ne-et-Loire     |   | • |   | Je renseigne<br>informations de<br>(MDPH/MDA, nun<br>dossier, date de na | les<br>Tom<br>néro d<br>issan |

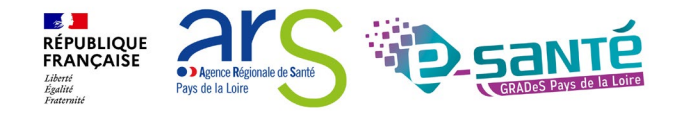

Q Rechercher C Réinitialiser

# **RECHERCHER LA NOTIFICATION - DANS LA BASE DE DONNÉES DE VIATRAJECTOIRE 3/4**

| Récupérer une décision d'orientation               |                                        |                                           |                                                                                           |                                    |                 |
|----------------------------------------------------|----------------------------------------|-------------------------------------------|-------------------------------------------------------------------------------------------|------------------------------------|-----------------|
| Les champs marqués d'un * sont obligatoires        |                                        |                                           |                                                                                           |                                    |                 |
| MDPH d'origine 49 - MDPH du M                      | aine-et-Loire                          | •                                         |                                                                                           |                                    |                 |
| N° individu* (i) 2022090831                        |                                        |                                           |                                                                                           |                                    |                 |
| Date de naissance * (i) 22/08/1969                 |                                        |                                           |                                                                                           |                                    |                 |
|                                                    |                                        | Q Rechercher C Réinitialiser              |                                                                                           |                                    |                 |
| Résultats correspondants à la recherche            |                                        |                                           |                                                                                           |                                    |                 |
| N° individu : <u>2022090831</u> (49) 🍦 BERNARD Tom | - Née le 22/08/1969 (53 ans) Aucun DU/ | A trouvé                                  |                                                                                           |                                    |                 |
| Statut de la décision                              | Catégorie/Type de droit et prestation  |                                           | Temporalité                                                                               | Date de la décision                | Décunérar       |
| Orienté vers au moins un ESMS                      | 11.5 - Orientation en Etablissement et | service d'aide par le travail (ESAT)      | Accueil permanent                                                                         | 14/09/2022 🔏                       | HO Kecuperer    |
|                                                    | 1                                      |                                           |                                                                                           | 14/08/2022 - 13/08/2027            |                 |
|                                                    | /                                      |                                           |                                                                                           |                                    |                 |
| Après avoir vérifié que la                         | a catégorie/type                       |                                           |                                                                                           |                                    |                 |
| ESMS, vous allez pouv                              | oir récupérer la                       | Confirmation                              |                                                                                           | Fermer ×                           |                 |
| notificatio                                        | 'n                                     | Attention                                 |                                                                                           |                                    |                 |
|                                                    |                                        | En inscrivant l'usag<br>émane bien de cel | ger dans vos listes, vous certifiez que la dema<br>lui-ci ou de ses représentants légaux. | ande                               |                 |
|                                                    |                                        |                                           | Conforma Annala                                                                           |                                    |                 |
|                                                    |                                        |                                           | Comme                                                                                     |                                    |                 |
|                                                    |                                        |                                           | •                                                                                         |                                    |                 |
|                                                    |                                        | Webinaire ViaTrajectoire Ha               | ndicap – ESMS – Niveau intermédiaire -                                                    | RÉPUBLIQUE<br>FRANÇAISE<br>Literit | <b>D</b> -sante |
| 43                                                 |                                        |                                           |                                                                                           | Egalité Pays de la Loite           | GRADEST GIS     |

#### **RECHERCHER LA NOTIFICATION - DANS LA BASE DE DONNÉES DE VIATRAJECTOIRE 4/4** > Accueil > Handicap > Gérer une notifications reçue AAA i Retour au tableau de bord Imprimer Sélectionner une action . oumé. MDPH MDPH du Maine-et-Loire SMS ESAT ARELE CORMIER Statut de la notification Initiateur ESMS Statut 🕢 Notification lue N° individu 2022090831 Date 31/07/2023 Identité 🎍 BERNARD Tom (53 ans) Type de droit et 11.5 - Orientation en Etablissement et service d'aide Modifier les informations prestation par le travail (ESAT) Décision 14/09/2022 🛆 MDPH de référence Validité 14/08/2022 - 13/08/2027 **Redirection automatique** Statut O Notification lue le 31/07/2023 MDPH DU MAINE-ET-LOIRE Etat du DUA Aucun DUA trouvé 6, rue Jean-Lecuit dans la décision d'orientation CS 94104 Contenu du dossier de Tom 49941 - ANGERS CEDEX 9 Informations sur l'usager 02 49 49 49 49 $\rightarrow$ Ce dossier apparaîtra Informations médicales 😲 désormais dans votre TDB Décision d'orientation Informations sur l'usager Notes internes Nº individu 2022090831 Nom de naissance BERNARD Ajouter une note ... Prénoms Tom Date de naissance 22/08/1969 Sexe Féminin Gestion Ville de naissance grenoble Afficher toutes les notifications Coordonnées de l'usager Adresse 1 rue de Belfort Imprimer les codes pour l'usager Code postal 49000 Ville Angers Demander l'actualisation du DUA Téléphone (Principal) 504010203 Téléphone (Secondaire) 1020504 Historiaue RÉPUBLIQUE FRANÇAISE

Webinaire ViaTrajectoire Handicap – ESMS – Niveau intermédiaire -Version 13

Agence Régionale de Sant

Pays de la Loire

## LA RECHERCHE ÉTENDUE 1/2

Si la recherche pour récupérer la décision d'orientation ne renvoie aucun résultat, il est possible de lancer une "**Recherche étendue**" : L'outil recherchera alors l'ensemble des dossiers pour lesquels la date de naissance ou le numéro individu correspondent à la saisie

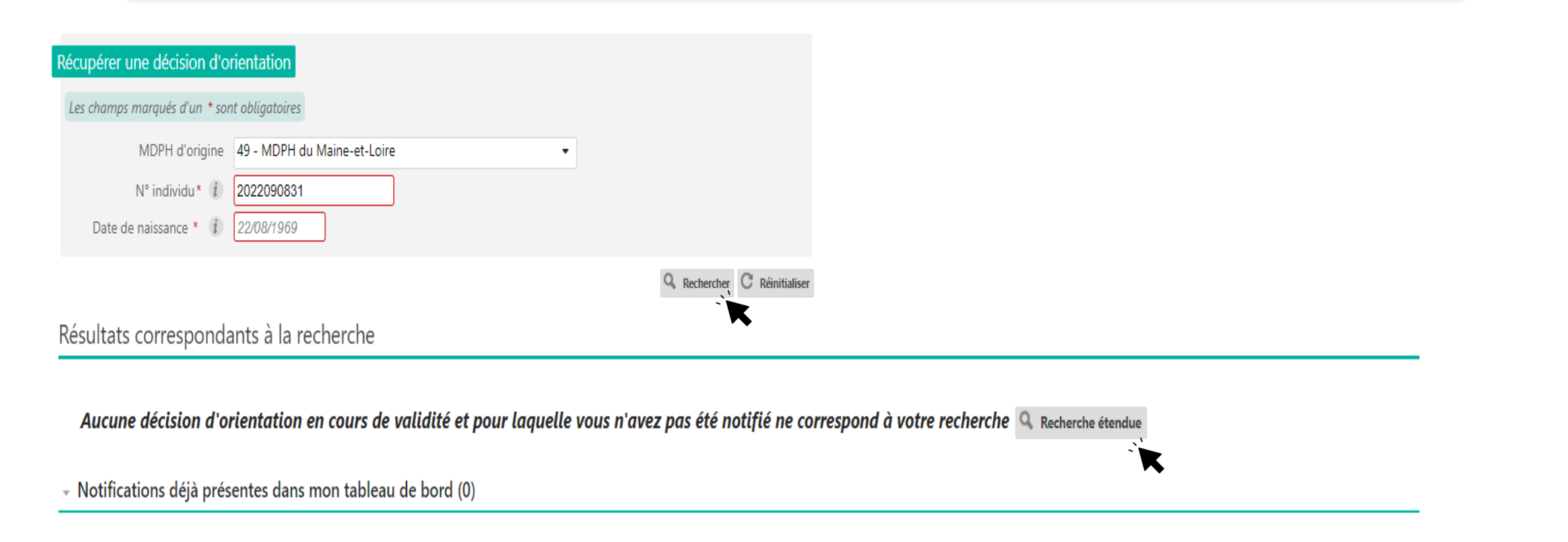

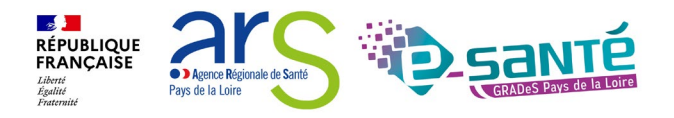

# LA RECHERCHE ÉTENDUE 2/2

Cas de figure n°1 :

ViaTrajectoire retrouve une ou des DO qui peuvent correspondre à la recherche étendue :

 Si la décision affichée est bien celle recherchée, alors vous pouvez la récupérer pour l'intégrer au Tableau de bord de l'ESMS

| Récupérer une décision d'orientation<br>Les champs marqués d'un * sont obligatoires       |                                                                                                    |                                  |                                                                |           |
|-------------------------------------------------------------------------------------------|----------------------------------------------------------------------------------------------------|----------------------------------|----------------------------------------------------------------|-----------|
| MDPH d'origine 49 - MDPH<br>N° individu * 1 202209083<br>Date de naissance * 1 22/08/1969 | du Maine-et-Loire                                                                                                    | Vérifier l'identité o            | de la personne<br>rer la DO                                    |           |
| Résultats correspondants à la recherche                                                   | Q Rechercher C Réinitialis                                                                                           | a                                |                                                                |           |
| N° individu : <u>2022090831</u> (49) 🕴 BERNARD                                            | Tom - Née le 22/08/1969 (53 ans) Aucun DUA trouvé                                                                    |                                  |                                                                |           |
| Statut de la décision<br>Orienté vers au moins un ESMS                                    | Catégorie/Type de droit et prestation<br>11.5 - Orientation en Etablissement et service d'aide par le travail (ESAT) | Temporalité<br>Accueil permanent | Date de la décision<br>14/09/2022 🎝<br>14/08/2022 - 13/08/2027 | Récupérer |

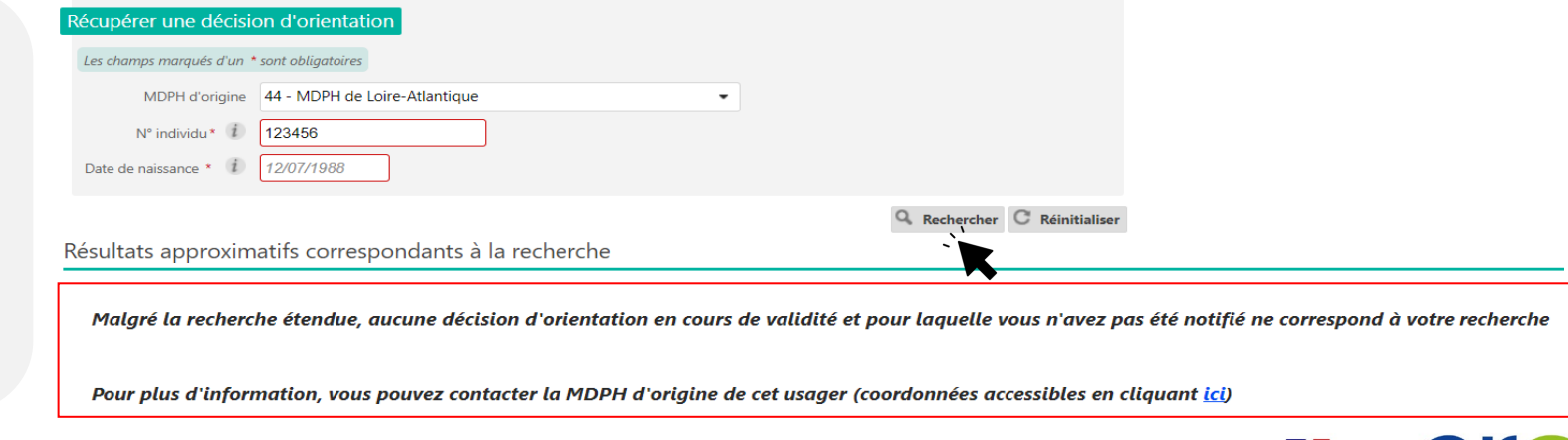

#### Cas de figure n°2 :

ViaTrajectoire ne retrouve pas de DO qui peut correspondre à la recherche étendue :

 Contacter la MDPH d'origine de l'usager

> Webinaire ViaTrajectoire Handicap – ESMS – Niveau intermédiaire -Version 13

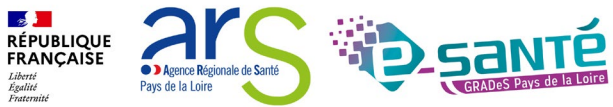

#### NOTIFICATION DÉJÀ PRÉSENTE DANS MON TABLEAU DE BORD Récupérer une décision d'orientation Les champs marqués d'un \* sont obligatoires MDPH d'origine 44 - MDPH de Loire-Atlantique -N° individu\* i 2022020218 Il est possible que la Date de naissance \* i 22/08/1969 décision d'orientation **Q** Rechercher **C** Réinitialiser recherchée ait déjà Résultats correspondants à la recherche été envoyée à N° individu : 2022020218 (44) 🕴 DALTON Ma - Née le 22/08/1969 (52 ans) I'ESMS. Dans ce cas, la Statut de la décision Catégorie/Type de droit et prestation Temporalité Date de la décision 🛃 Récupérer Décision non envoyée ou sans envoi actif 246 - Etablissement et Service d'Aide par le Travail (E.S.A.T.) A 13/01/2022 Non précisée notification apparaîtra 08/02/2022 - 19/04/2024 dans le pavé « Notifications déjà Si malaré la recherche étendue, aucune décision d'orientation ne correspond à votre recherche, vous pouvez considérer l'option suivante : présentes dans mon tableau de bord » Vous pouvez contacter la MDPH d'origine de cet usager (coordonnées accessibles en cliquant ici) Cliquer sur « Accéder » si vous Notifications déjà présentes dans mon tableau de bord (2) souhaitez ouvrir la notification N° individu : 2022020218 (44) 🕴 DALTON Ma - Née le 22/08/1969 (52 ans) Accéder Statut de la notification Initiateur Statut de l'accompagnement Unité Mode d'accompagnement Notification lue le 19/04/2022 ESMS ESAT ARC EN CIEL Aucun accompagnement en cours N° individu : 2022020218 (44) 🕴 DALTON Ma - Née le 22/08/1969 (52 ans) Statut de la notification Initiateur ESMS Statut de l'accompagnement Unité Mode d'accompagnement Accéder Usager entré SAI CONFORME FINESS 📗 Usager pris en charge Permanent le 01/04/2022 ESMS ESAT ARC EN CIEL Depuis le 01/04/2022 Places disponibles : NR Liste d'attente : 0

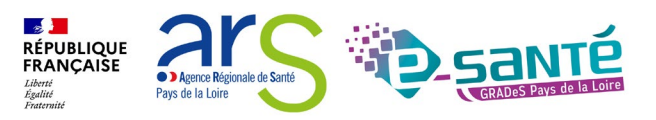

# **BON À SAVOIR**

La décision d'orientation **n'a pas encore été importée** dans ViaTrajectoire La décision d'orientation **n'est plus valide** (date de fin de droit dépassée), et le **renouvellement n'a pas encore été importé** dans ViaTrajectoire

Le numéro individu et la date de naissance renseignés ne **correspondent pas** à ce qui a été importé dans ViaTrajectoire (diffère de la notification papier)

Dans tous ces cas : Contactez la MDPH de provenance de l'usager pour avoir plus d'informations (<u>contacts en annexe</u>).

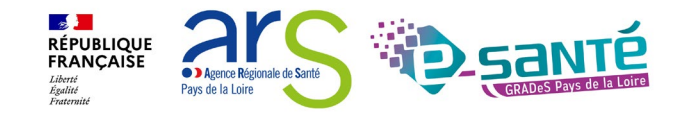

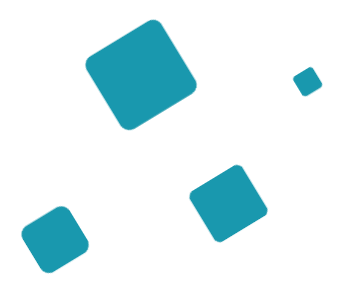

# Action sur les notifications

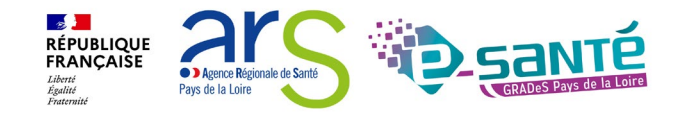

# Action sur la notification

E

RÉPUBLIQUE FRANÇAISE

Liberté Égalité Fraternité

Agence Régionale de Santé

Pays de la Loire

## Webinaire ViaTrajectoire Handicap - ESMS - Niveau intermédiaire -

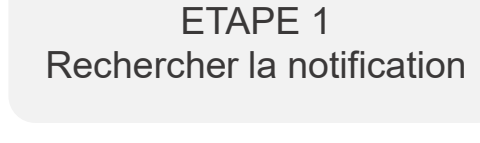

ETAPE 2

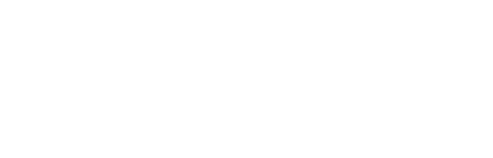

**LES NOTIFICATIONS** 

Tom vous a contacté, il souhaite s'inscrire dans

votre ESMS

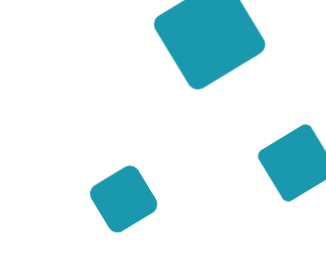

## MON TABLEAU DE BORD

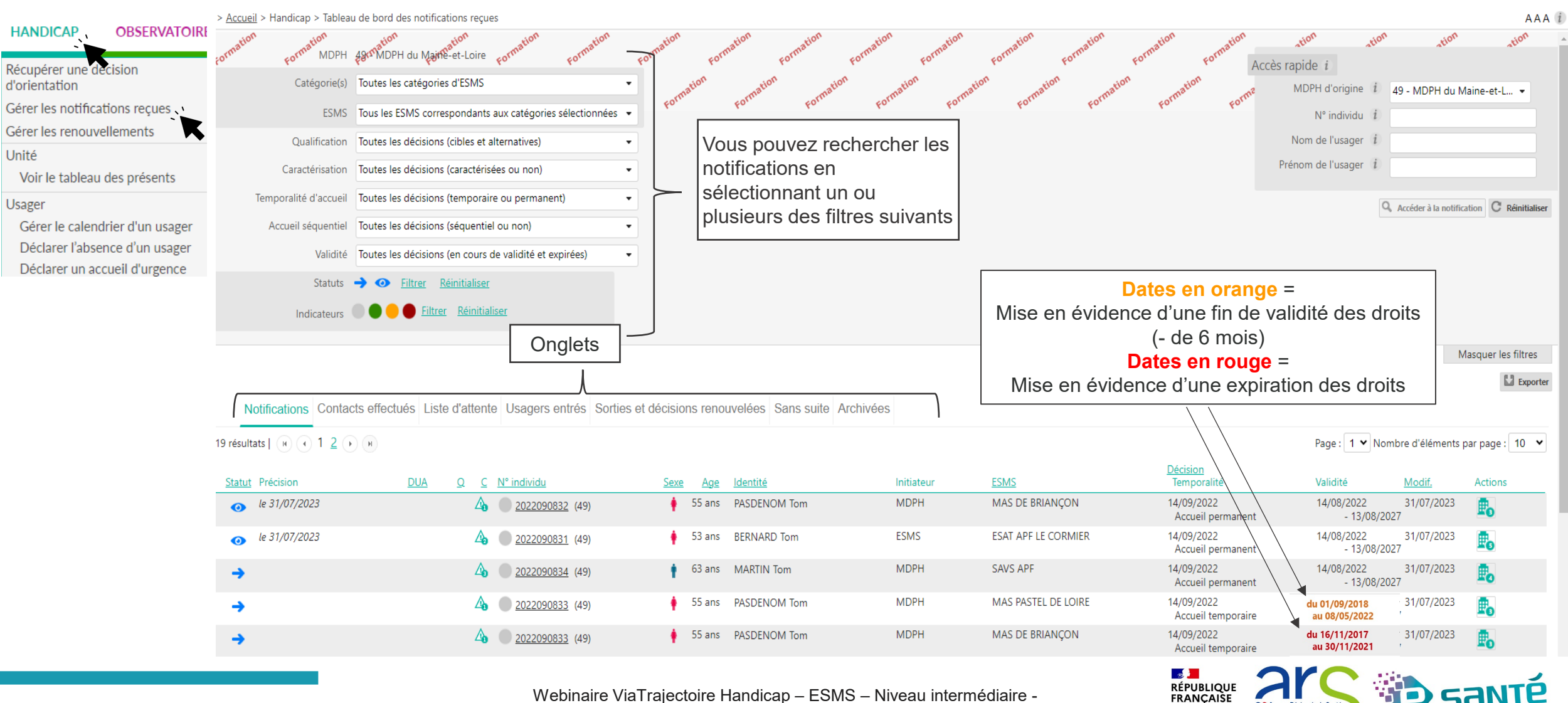

Webinaire ViaTrajectoire Handicap - ESMS - Niveau intermédiaire -

Agence Régionale de Santé

Pays de la Loire
## **ACCÉDER À LA NOTIFICATION**

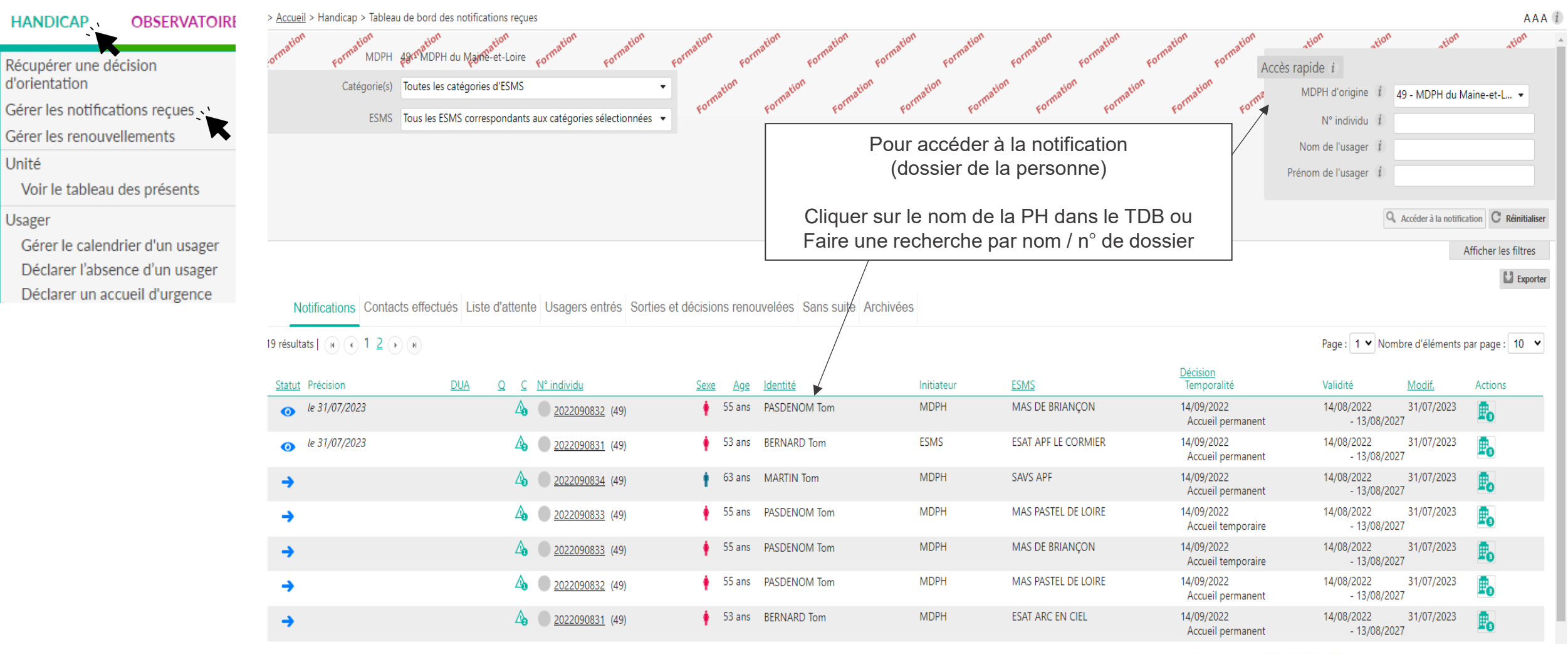

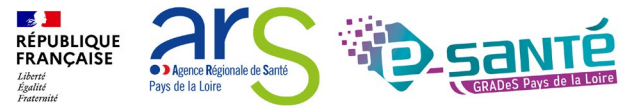

Webinaire ViaTrajectoire Handicap – ESMS – Niveau intermédiaire -Version 13

#### **ACTIONS SUR LA NOTIFICATION**

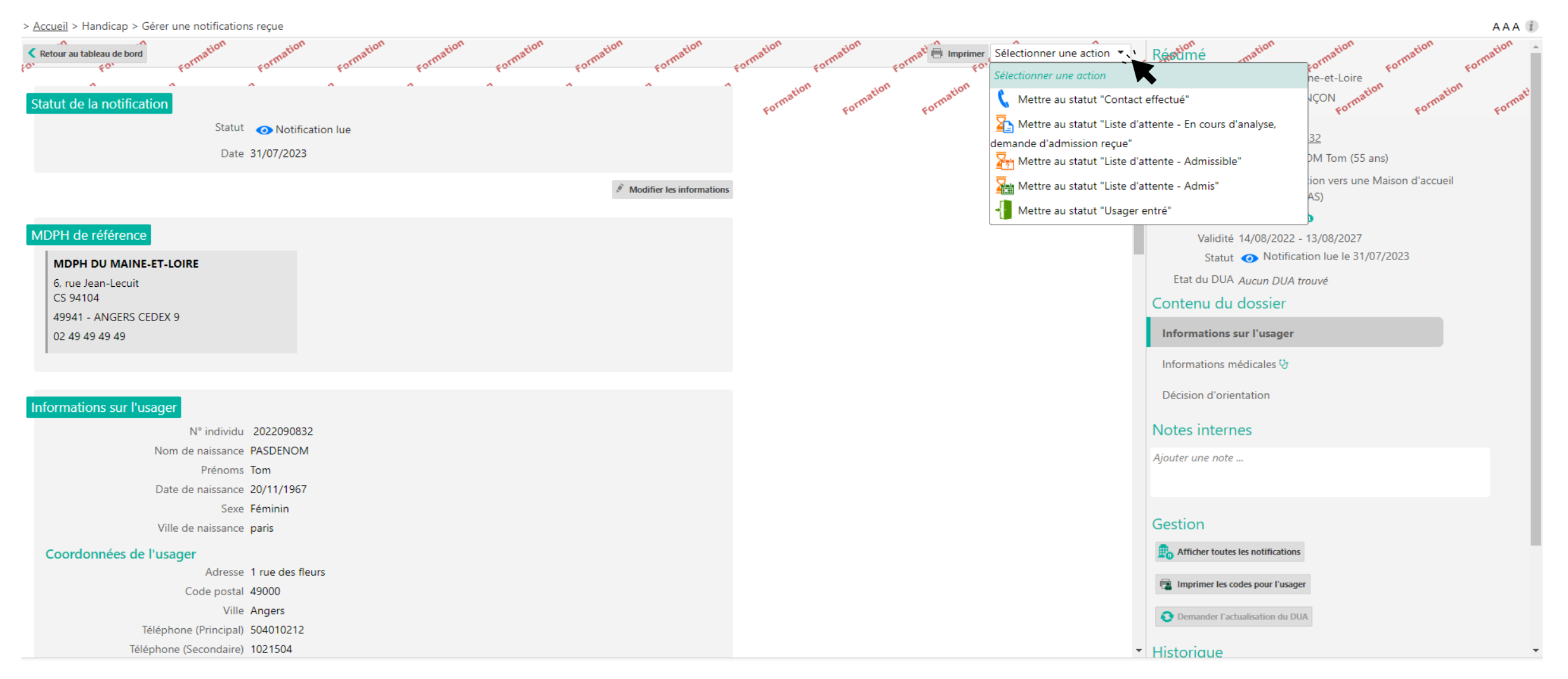

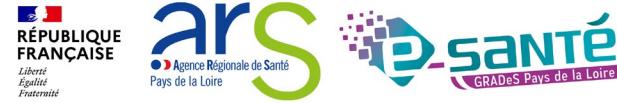

Webinaire ViaTrajectoire Handicap – ESMS – Niveau intermédiaire -Version 13

### LES DIFFÉRENTS STATUTS

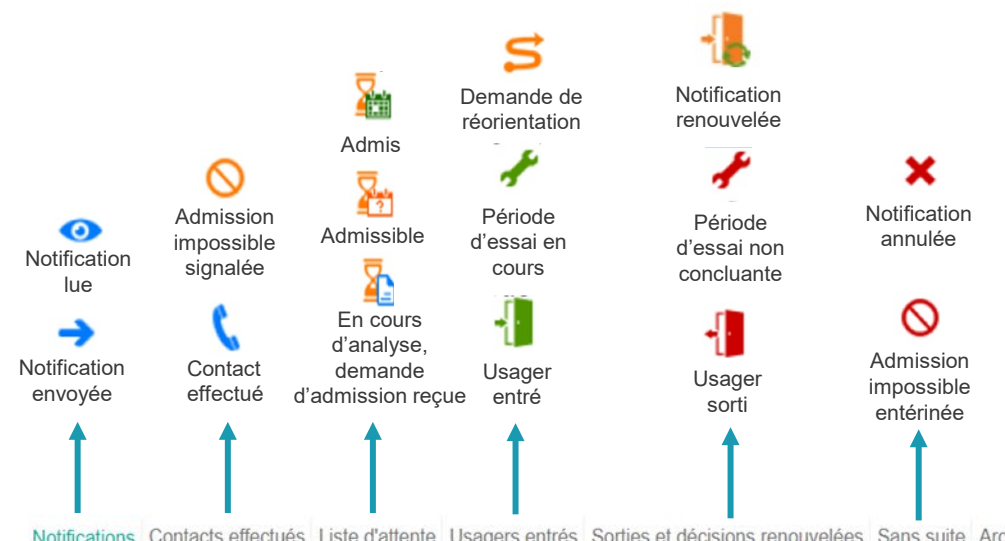

Notifications Contacts effectués Liste d'attente Usagers entrés Sorties et décisions renouvelées Sans suite Archivées

#### 19 résultats | H + 1 2 + H

|                                   |       |                             |                       |            |                     | Désister                         |                            |            |         |
|-----------------------------------|-------|-----------------------------|-----------------------|------------|---------------------|----------------------------------|----------------------------|------------|---------|
| Statut Précision                  | DUA Q | <u>C</u> <u>N° individu</u> | Sexe Age Identité     | Initiateur | ESMS                | Temporalité                      | Validité                   | Modif.     | Actions |
| o le 31/07/2023                   |       | ▲ <u>2022090832</u> (49)    | 55 ans PASDENOM Tom   | MDPH       | MAS DE BRIANÇON     | 14/09/2022<br>Accueil permanent  | 14/08/2022<br>- 13/08/2027 | 31/07/2023 | P.      |
| <ul> <li>le 31/07/2023</li> </ul> |       | ▲ <u>2022090831</u> (49)    | • 53 ans BERNARD Tom  | ESMS       | ESAT APF LE CORMIER | 14/09/2022<br>Accueil permanent  | 14/08/2022<br>- 13/08/2027 | 31/07/2023 | Ē       |
| <b>→</b>                          |       | ▲ <u>2022090834</u> (49)    | 63 ans MARTIN Tom     | MDPH       | SAVS APF            | 14/09/2022<br>Accueil permanent  | 14/08/2022<br>- 13/08/2027 | 31/07/2023 | £.      |
| <b>→</b>                          |       | A <u>2022090833</u> (49)    | 55 ans PASDENOM Tom   | MDPH       | MAS PASTEL DE LOIRE | 14/09/2022<br>Accueil temporaire | 14/08/2022<br>- 13/08/2027 | 31/07/2023 | Ē.      |
| -                                 |       | ▲ () <u>2022090833</u> (49) | 🛉 55 ans PASDENOM Tom | MDPH       | MAS DE BRIANÇON     | 14/09/2022<br>Accueil temporaire | 14/08/2022                 | 31/07/2023 | 1       |

L'objectif n'est pas de vider l'onglet « Notifications » de son tableau de bord : je ne traite que les notifications qui me concernent

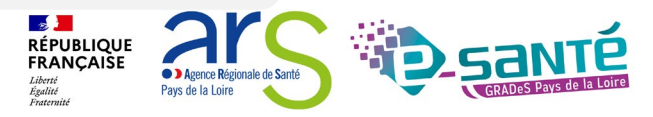

Page : 1 V Nombre d'éléments par page : 10 V

But Exporter

Webinaire ViaTrajectoire Handicap - ESMS - Niveau intermédiaire -Version 13

#### **CHANGER LE STATUT**

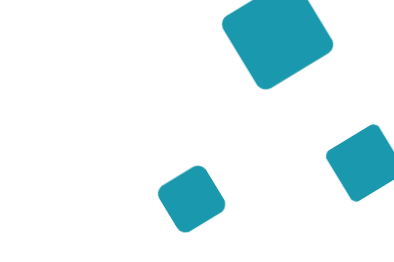

#### Je souhaite changer le statut d'une décision pour déclarer la sortie de l'usager

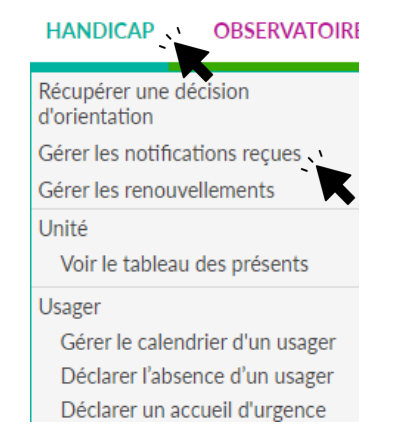

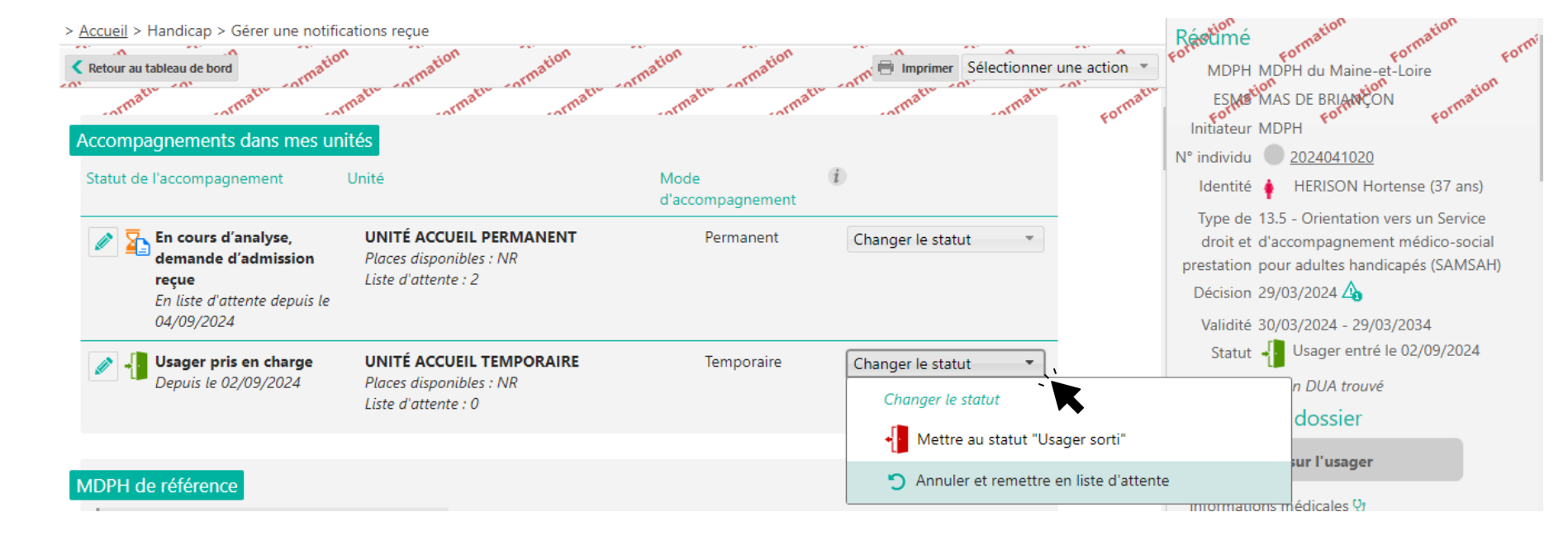

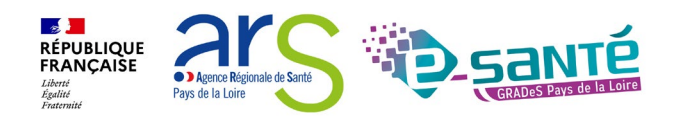

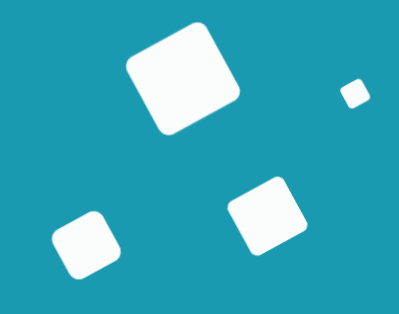

## La gestion des renouvellements

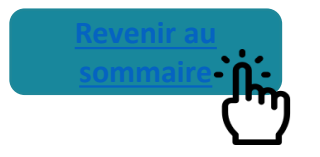

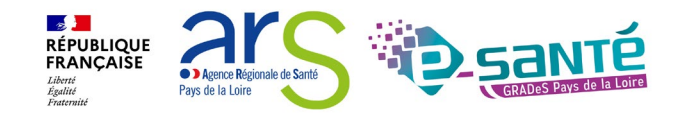

#### LES RENOUVELLEMENTS DES DÉCISIONS D'ORIENTATION

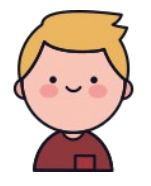

La décision d'orientation de Tom est arrivée à échéance, elle **apparaît en rouge** dans l'onglet « usagers entrés » de votre TDB

Tom a fait sa demande de renouvellement auprès de la MDPH et ses droits ont été renouvelés. La MDPH a **importé la nouvelle décision d'orientation** dans ViaTrajectoire

Vous allez donc devoir récupérer le renouvellement de la décision d'orientation de Tom dans votre TDB en passant par le menu « Gérer les renouvellements »

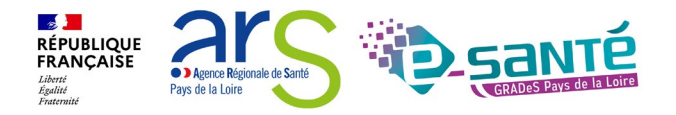

#### LES RENOUVELLEMENTS DES DÉCISIONS D'ORIENTATION

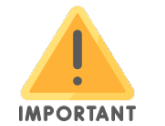

Dans VT, les renouvellements apparaissent sous la forme d'une nouvelle décision de la MDPH et il est **impératif de gérer les renouvellements dans ViaTrajectoire.** 

- Où trouver la notification de renouvellement ? :
  - Dans le menu « Handicap », « Gérer les notifications reçues » puis dans l'onglet « Notification » de votre TDB si la MDPH/MDA a ciblé directement votre établissement
  - Dans le menu « Handicap », « Récupérer une décision d'orientation » si la MDPH n'a pas ciblé votre établissement (puis récupérer la nouvelle notification)
  - Dans le menu « Handicap », « Gérer les renouvellements » où vous retrouverez automatiquement les renouvellements des usagers en listes d'attentes et usagers entrés de votre établissement

Cette démarche ne doit être effectuée que lorsque la période de droits a commencé ; ne pas « anticiper ».

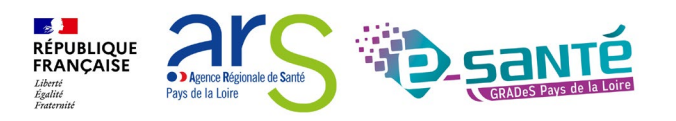

#### GÉRER LES RENOUVELLEMENTS DES DÉCISIONS D'ORIENTATION 1/3

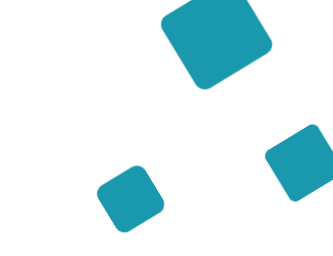

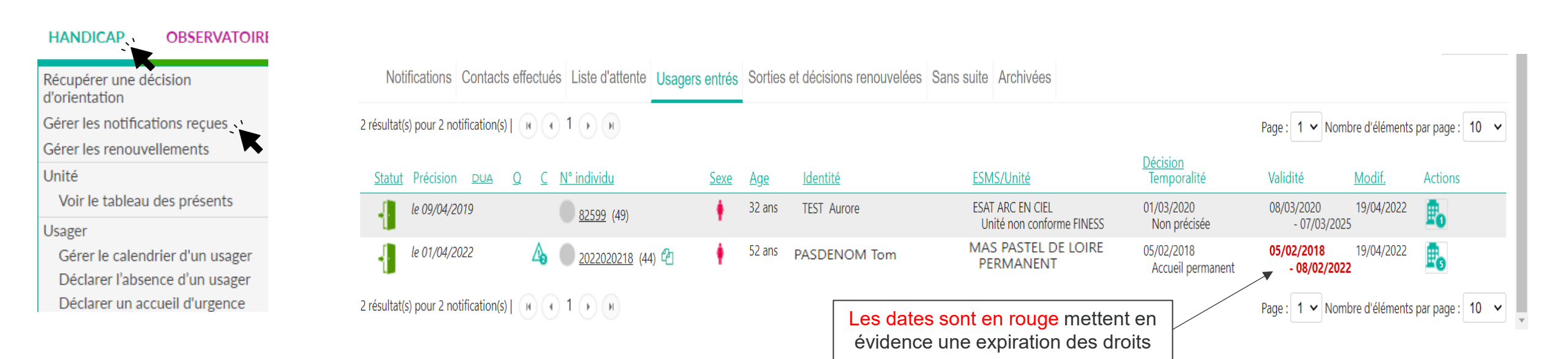

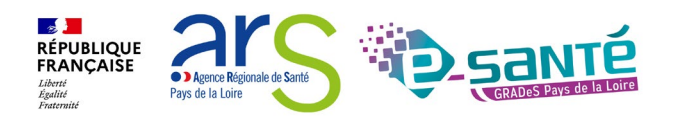

#### GÉRER LES RENOUVELLEMENTS DES DÉCISIONS D'ORIENTATION 2/3

.

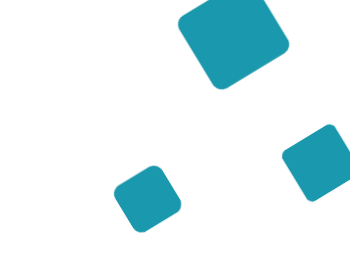

| Récupérer une décision<br>d'orientation |
|-----------------------------------------|
| Gérer les notifications reçues          |
| Gérer les renouvellements               |

OBSERVATOIRE

Unité

HANDICAP

Voir le tableau des présents

Usager

Gérer le calendrier d'un usager Déclarer l'absence d'un usager Déclarer un accueil d'urgence Ce tableau de bord liste les décisions qui concernent des usagers déjà placés en liste d'attente ou entrés dans une unité de l'ESMS et qui bénéficient d'une nouvelle décision, qu'elle ait été envoyée à l'ESMS actuel ou non.

 Catégorie(s)
 Toutes les catégories d'ESMS

 ESMS
 MAS DE BRIANÇON (490017498)

 Unité
 Unité accueil permanent (Accueil permanent)

 Type de renouvellement 1
 Toutes les décisions

MDPH 490 MDPH du Maine-et-Loire cormatu

Sélectionner l'ESMS et l'unité dans laquelle se trouve l'usager dont la décision est arrivée à échéance

Renouvellements d'usagers en liste d'attente Renouvellements d'usagers entrés

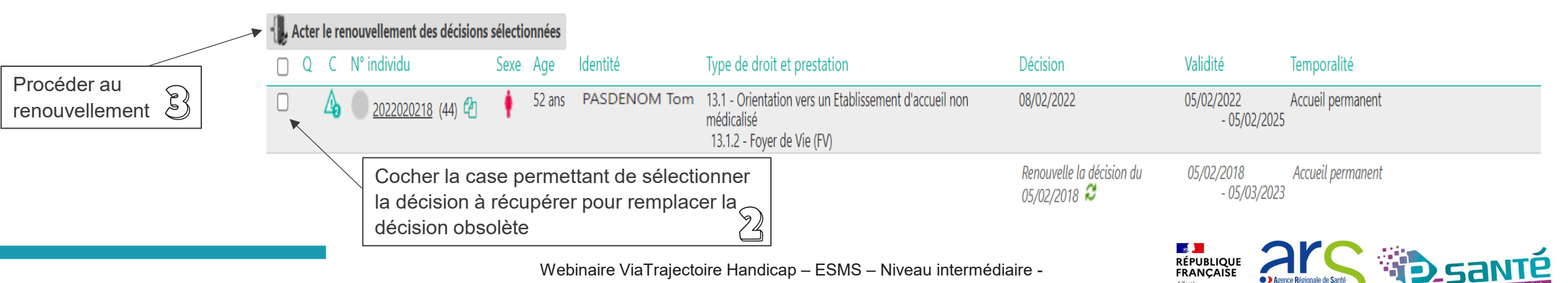

Version 13

#### GÉRER LES RENOUVELLEMENTS DES DÉCISIONS D'ORIENTATION 3/3

Après avoir cliqué sur « Acter le renouvellement des décisions sélectionnées » un pop-up s'ouvre, détaillant le nombre de décisions sélectionnées (ainsi que le statut)

#### Placer au statut "Usager entré"

Fermer ×

Vous souhaitez placer 1 notification(s) au statut "Usager entré".

Une fois cette action confirmée, les anciennes notifications au statut "Usager entré" pour les usagers correspondants seront automatiquement placées dans l'onglet "Sorties et décisions renouvelées" du tableau de bord des notifications reçues.

Pour confirmer, cliquez sur le bouton "Confirmer".

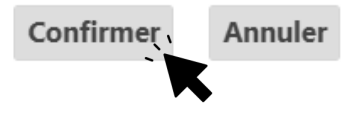

Tous les renouvellements ont été traités avec succès

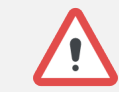

La/les décision(s) sélectionnée(s) disparaisse(nt) du tableau de bord « Gérer les renouvellements » et remplace(nt) la/les décision(s) obsolète(s) correspondante(s) dans le tableau de bord « Gérer les notifications reçues »

Nota : les décisions expirées basculent quant à elles dans l'onglet « Sorties et décisions renouvelées » (si la date de fin de validité date de moins de 3 mois, sinon elles basculent dans l'onglet « Archivées)

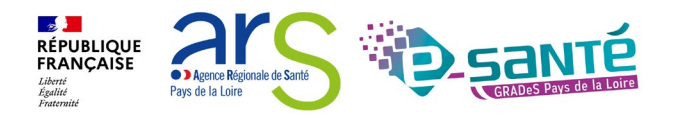

## La gestion des notifications – Les cas particuliers

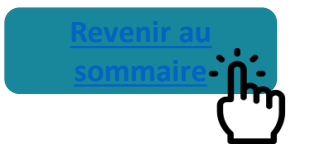

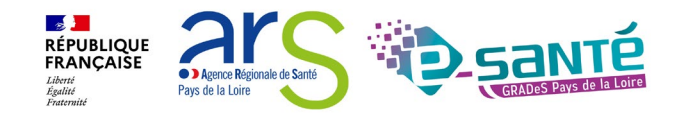

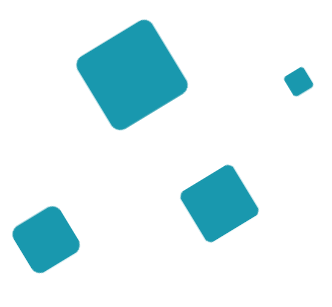

## La gestion des admissions impossibles

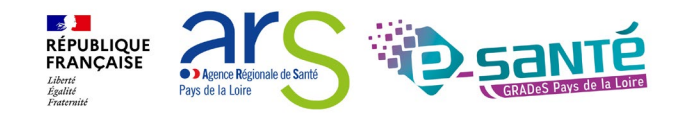

#### L'ADMISSION IMPOSSIBLE

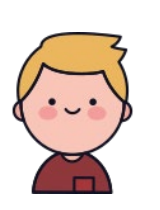

Tom vous a contacté, il souhaite s'inscrire dans votre ESMS, après l'analyse de sa demande vous vous apercevez que l'admission dans votre ESMS n'est pas possible Conformément au cadre fonctionnel de référence de la CNSA, vous devez :

- Informer la MDPH de toute décision de refus d'admission, accompagné du motif de refus, sous 15 jours
- Signaler en parallèle à la MDPH sa capacité d'accueil disponible et le nombre d'usager en liste d'attente

Dans ce cas, vous allez donc signaler une « **admission impossible** » à la MDPH et motiver ce refus

La MDPH analyse le signalement

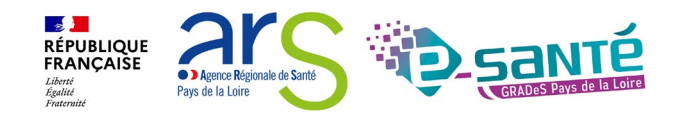

#### **SIGNALER UNE ADMISSION IMPOSSIBLE 1/3**

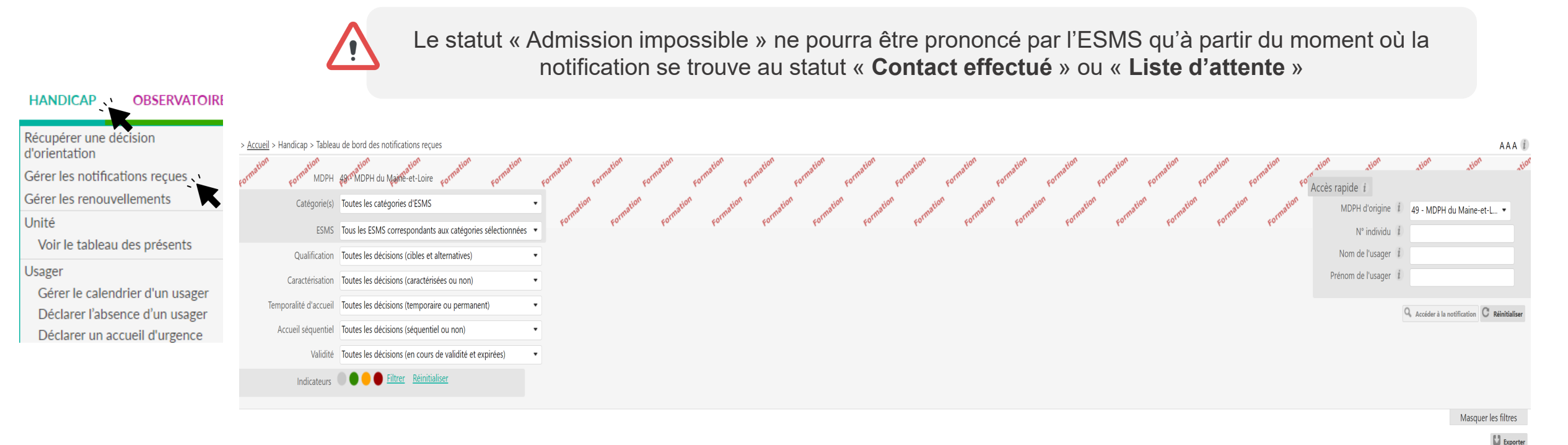

Notifications Contacts effectués Liste d'attente Usagers entrés Sorties et décisions renouvelées Sans suite Archivées

| 3 résultats   🕡 🕢 1 🕞 🕅                                |                           |                                        |            |                      |                                 | Page: 1                               | ✓ Nombre d'éléments par page : 10 ✓ |
|--------------------------------------------------------|---------------------------|----------------------------------------|------------|----------------------|---------------------------------|---------------------------------------|-------------------------------------|
| Statut Précision                                       | <u>DUA Q C № individu</u> | <u>Sexe</u> <u>Age</u> <u>Identité</u> | Initiateur | <u>ESMS</u>          | <u>Décision</u><br>Temporalité  | Validité <u>Modif.</u>                | Actions                             |
| le 09/08/2023<br>L'usager a pris contact avec l'ESMS 🔳 | ▲ <u>2022090832</u> (49)  | 55 ans PASDENOM Tom                    | MDPH       | MAS DE BRIANÇON      | 14/09/2022<br>Accueil permanent | 14/08/2022 16/08/2023<br>- 13/08/2027 | <b>B</b> 8                          |
| . <b>С</b>                                             | <u>2667</u> (72)          | 22 ans MOIMETAT Gege                   | MDPH       | IME BORDAGE FONTAINE | 01/09/2017                      | 25/08/2017 28/03/2019<br>- 30/09/2019 | <b>.</b>                            |
| ℓ L'usager a pris contact avec l'ESMS ■                | A <u>15788953</u> (53)    | 🛉 35 ans 🛛 PAUL Marie                  | MDPH       | MAS DE BRIANÇON      | 24/02/2016                      | 03/01/2017 13/12/2018<br>- 22/05/2024 | <b>B</b> .                          |
|                                                        |                           |                                        |            |                      |                                 |                                       |                                     |

3 résultats | 🕡 🕢 1 🕟 🕅

Page : 1 v Nombre d'éléments par page : 10 v

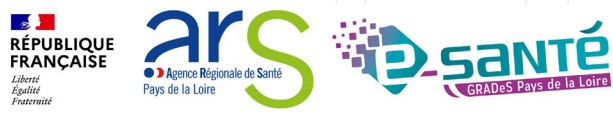

Webinaire ViaTrajectoire Handicap – ESMS – Niveau intermédiaire -

Version 13

#### **SIGNALER UNE ADMISSION IMPOSSIBLE 2/3**

| > <u>Accueil</u> > Handicap > Gérer une notifications reçue                                                                                                    |                                                                                                    | AAA (                                                                                                    |
|----------------------------------------------------------------------------------------------------|----------------------------------------------------------------------------------------------------|----------------------------------------------------------------------------------------------------|
| Retour au tableau de bord       correstion       correstion <t< td=""><td>rention connetion connetio</td><td>te - Admissible"<br/>te - Admiss"<br/>te - Admiss"</td></t<> | rention connetion connetio | te - Admissible"<br>te - Admiss"<br>te - Admiss" |
| Modifier les informations                                                                                                    | Signaler une admission imposs                                                                                                    | sible                                                                                                    |
| MDPH de référence                                                                                                    |                                                                                                    | Statut 🕻 Contact effectué le 09/08/2023                                                                                                    |
|                                                                                                    |                                                                                                    | Etat du DUA Aucun DUA trouvé                                                                                                    |
| MDPH DU MAINE-ET-LOIRE                                                                                                    | Co                                                                                                    | ontenu du dossier                                                                                                    |
| CS 94104                                                                                                    | In                                                                                                    | nformations sur l'usager                                                                                                    |
| 49941 - ANGERS CEDEX 9                                                                                                    | In                                                                                                    | nformations médicales 😲                                                                                                    |
| 02 49 49 49                                                                                                    |                                                                                                    | Décision d'orientation                                                                                                    |
|                                                                                                    |                                                                                                    |                                                                                                    |
| Informations sur l'usager                                                                                                    | No                                                                                                    | otes internes                                                                                                    |
| Nº individu 2022090832                                                                                                    | Ajor                                                                                                    | outer une note                                                                                                    |
| Nom de naissance PASDENOM                                                                                                    |                                                                                                    |                                                                                                    |
| Prénoms Tom                                                                                                    |                                                                                                    |                                                                                                    |
| Date de naissance 20/11/1967                                                                                                    | Ge                                                                                                    | estion                                                                                                    |
| Sexe Féminin                                                                                                    |                                                                                                    | Afficher toutes les notifications                                                                                                    |
| Ville de naissance paris                                                                                                    |                                                                                                    |                                                                                                    |
| Coordonnées de l'usager                                                                                                    |                                                                                                    | Imprimer les codes pour l'usager                                                                                                    |
| Adresse 1 rue des fleurs                                                                                                    |                                                                                                    | Damandar Partualiestinn du DUA                                                                                                    |

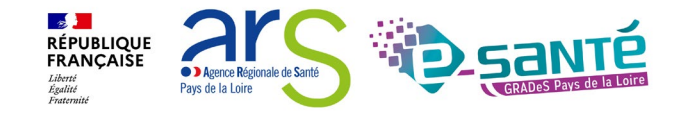

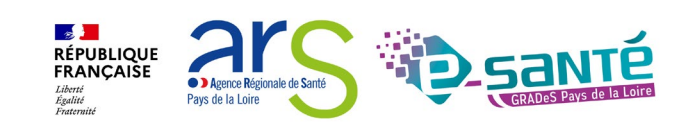

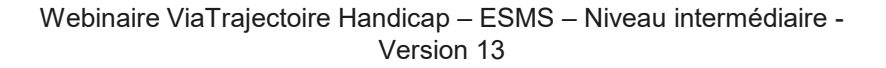

Fermer ×

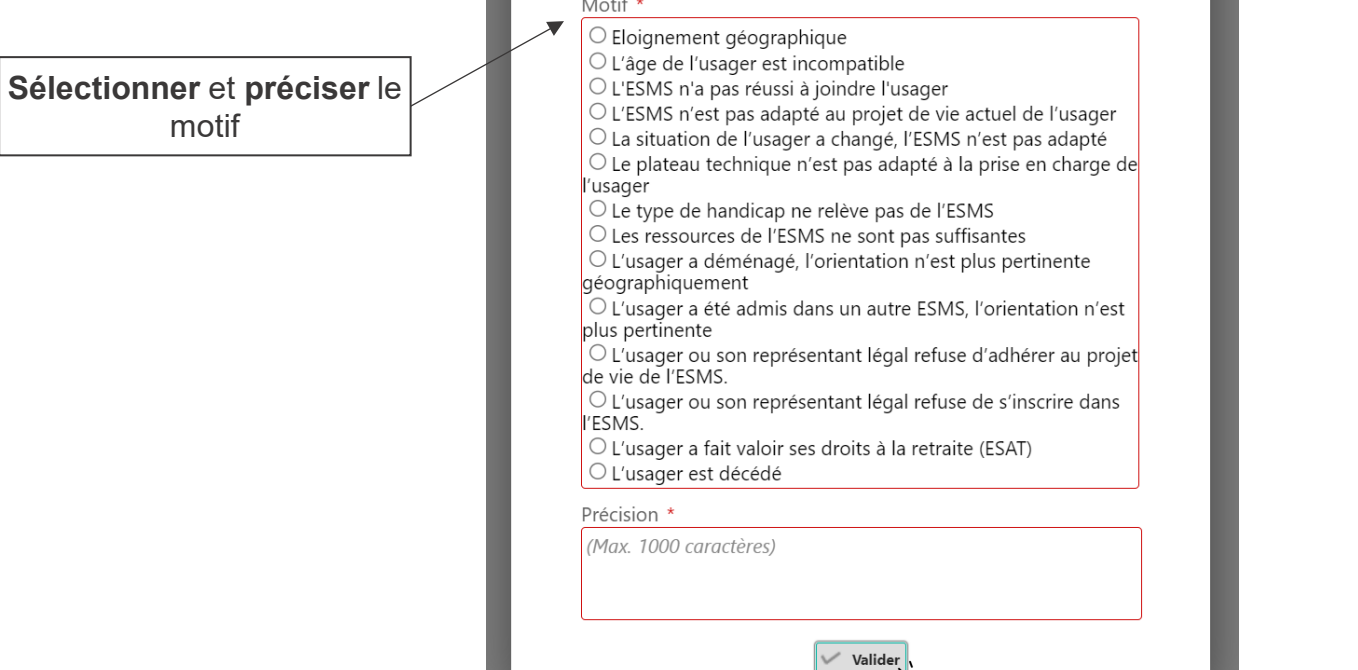

Lors du signalement d'une admission impossible par un ESMS, tous les séjours en liste d'attente pour la notification concernée seront automatiquement retirés des onglets « Contacts effectués » et « Liste d'attente » et seront affichées dans l'onglet « Sans suite » du TDB

Les champs marqués d'un \* sont obligatoires

Signaler une admission impossible

Attention, les précisions et les commentaires en saisie libre seront visibles par les usagers qui utilisent ViaTrajectoire

#### Motif \*

motif

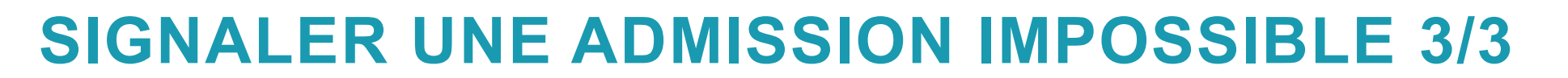

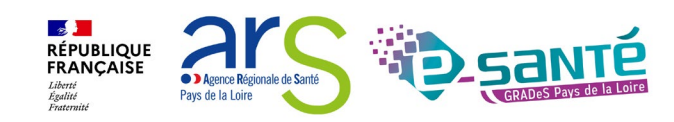

#### Webinaire ViaTrajectoire Handicap - ESMS - Niveau intermédiaire -Version 13

Si besoin, l'ESMS pourra annuler ce signalement d'admission impossible depuis le tableau de bord dans l'onglet « Sans suite ». Dans ce cas, il appartiendra à l'ESMS de replacer l'usager en liste d'attente, en réactivant la notification

#### > Accueil > Handicap > Tableau de bord des notifications reçues AAA i Format format fo MDPH 49 MDPH du Maine-et-Loire Accès rapide *i* Catégorie(s) Toutes les catégories d'ESMS MDPH d'origine i 49 - MDPH du Maine-et-L... • ESMS 3 ESMS sélectionné(s) N° individu Nom de l'usager i Prénom de l'usager i Accéder à la notification C Réinitialis Afficher les filtres Exporte Notifications Contacts effectués Liste d'attente Usagers entrés Sorties et décisions renouvelées Sans suite Archivées

| 7 résultats   🔲 🔹 1 🕟 🕑                                 |     |                               |                          |            |                 |                                 |                         |                    | Page : 1 🗸 Nombre d'éléments par page : 10 |
|---------------------------------------------------------|-----|-------------------------------|--------------------------|------------|-----------------|---------------------------------|-------------------------|--------------------|--------------------------------------------|
| Statut Précision                                        | DUA | Q <u>C</u> <u>N° individu</u> | <u>Sexe Age Identité</u> | Initiateur | ESMS            | <u>Décision</u><br>Temporalité  | Validité                | Modif.             | Actions                                    |
| S le 16/08/2023<br>L'âge de l'usager est incompatible ■ |     | ▲ <u>2022090832</u> (49)      | 🛉 55 ans PASDENOM Tom    | MDPH       | MAS DE BRIANÇON | 14/09/2022<br>Accueil permanent | 14/08/2022<br>- 13/08/2 | 16/08/2023<br>2027 | n 🗗 🔁                                      |

#### **ANNULER LE SIGNALEMENT D'ADMISSION IMPOSSIBLE**

#### LES RÉPONSES POSSIBLES DE LA MDPH

Les réponses de la MDPH :

La MDPH peut **entériner** ce « Signalement d'admission impossible », le statut est alors signalé avec un symbole rouge **O**. Cela se fait **automatiquement également au bout de 90 jours** sans action de la MDPH **O** (depuis le 01/01/2023)

La MDPH peut **refuser** en annulant le « Signalement d'admission impossible », les notifications sont alors replacées au statut «Notification lue». Elles seront mises en évidence dans votre tableau de bord dans l'onglet des « Notifications reçues » par une nouvelle icône 🚫 et une infobulle qui indiquera la phrase : « Admission impossible refusée par la MDPH ».

La MDPH peut apposer un **statut « en cours d'analyse »**, que vous retrouverez dans l'onglet «Sans suite» de votre tableau de bord, les admissions impossibles signalées sont alors identifiées par un icône « drapeau »

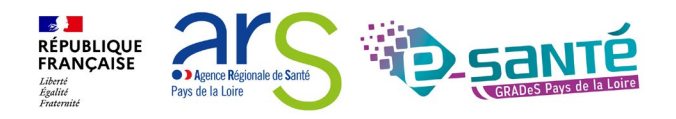

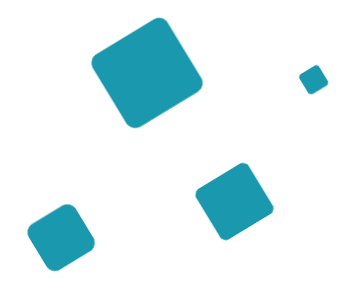

# L'annulation et la réactivation d'une notification

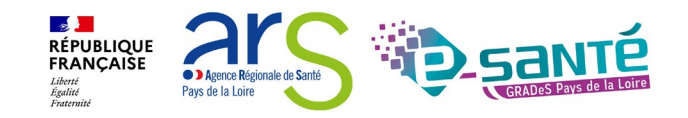

### **ADMISSION EFFECTIVE DANS UN AUTRE ESMS**

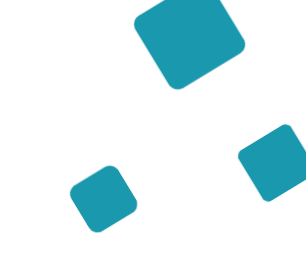

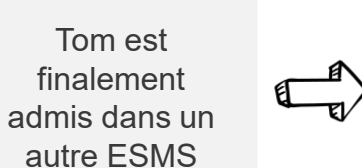

La demande de Tom va être automatiquement annulée et va être transférer dans l'onglet « Sans suite » de votre TDB

(Cette annulation s'effectue deux jours après la déclaration de l'entrée de Tom dans un autre ESMS)

Si vous souhaitez garder la décision d'orientation de Tom dans votre TDB vous avez alors la possibilité de **stopper cette annulation automatique** 

Si la décision d'orientation de Tom est déjà dans votre onglet « Sans suite » et que vous souhaitez la récupérer vous avez alors la possibilité de **réactiver la notification** 

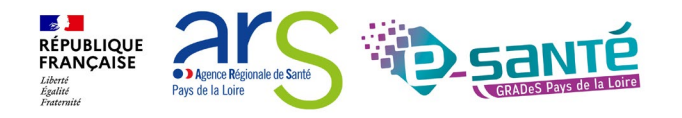

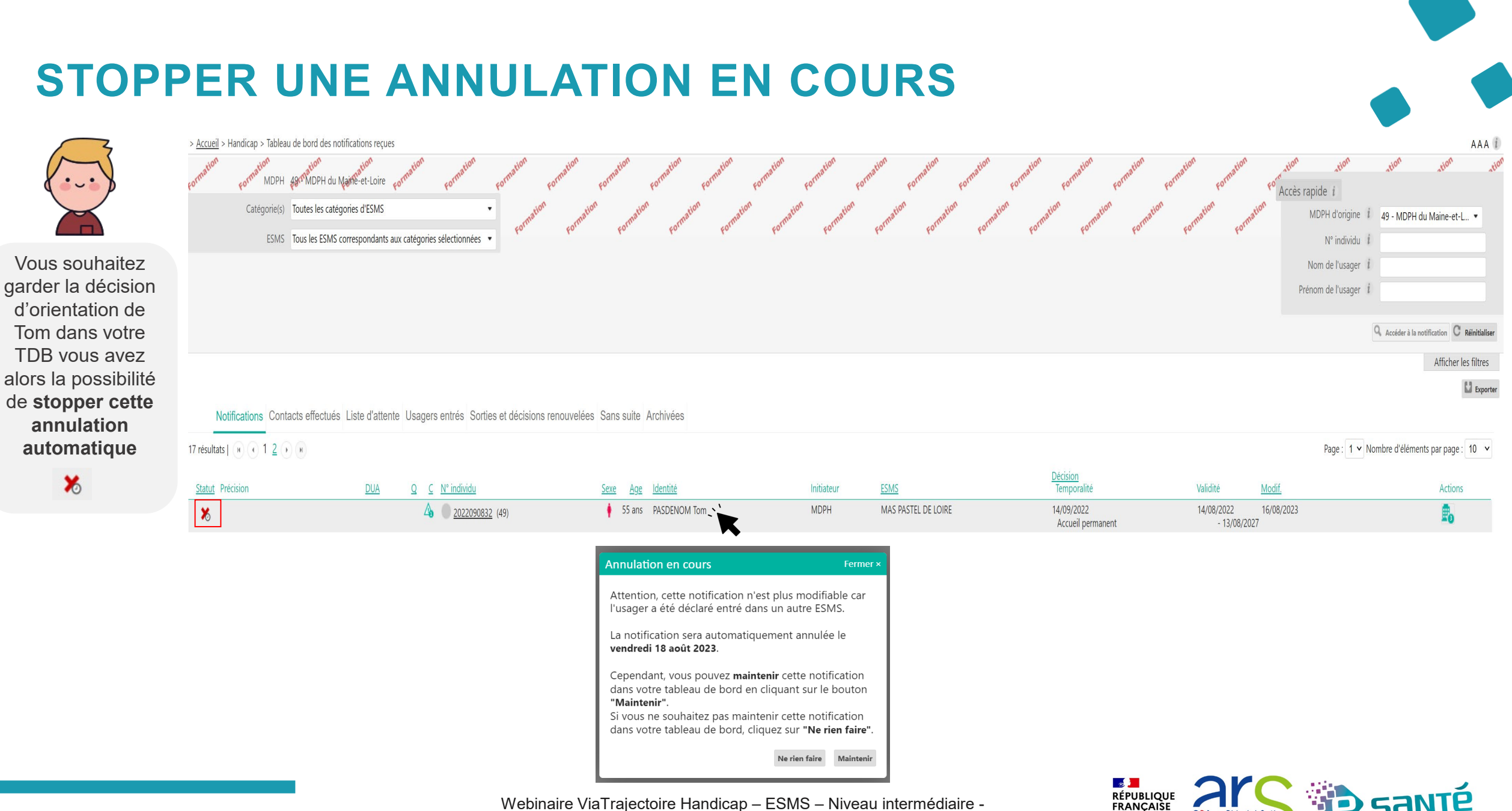

Webinaire ViaTrajectoire Handicap – ESMS – Niveau intermédiaire -Version 13

• ) Agence Régionale de Santé

Pays de la Loire

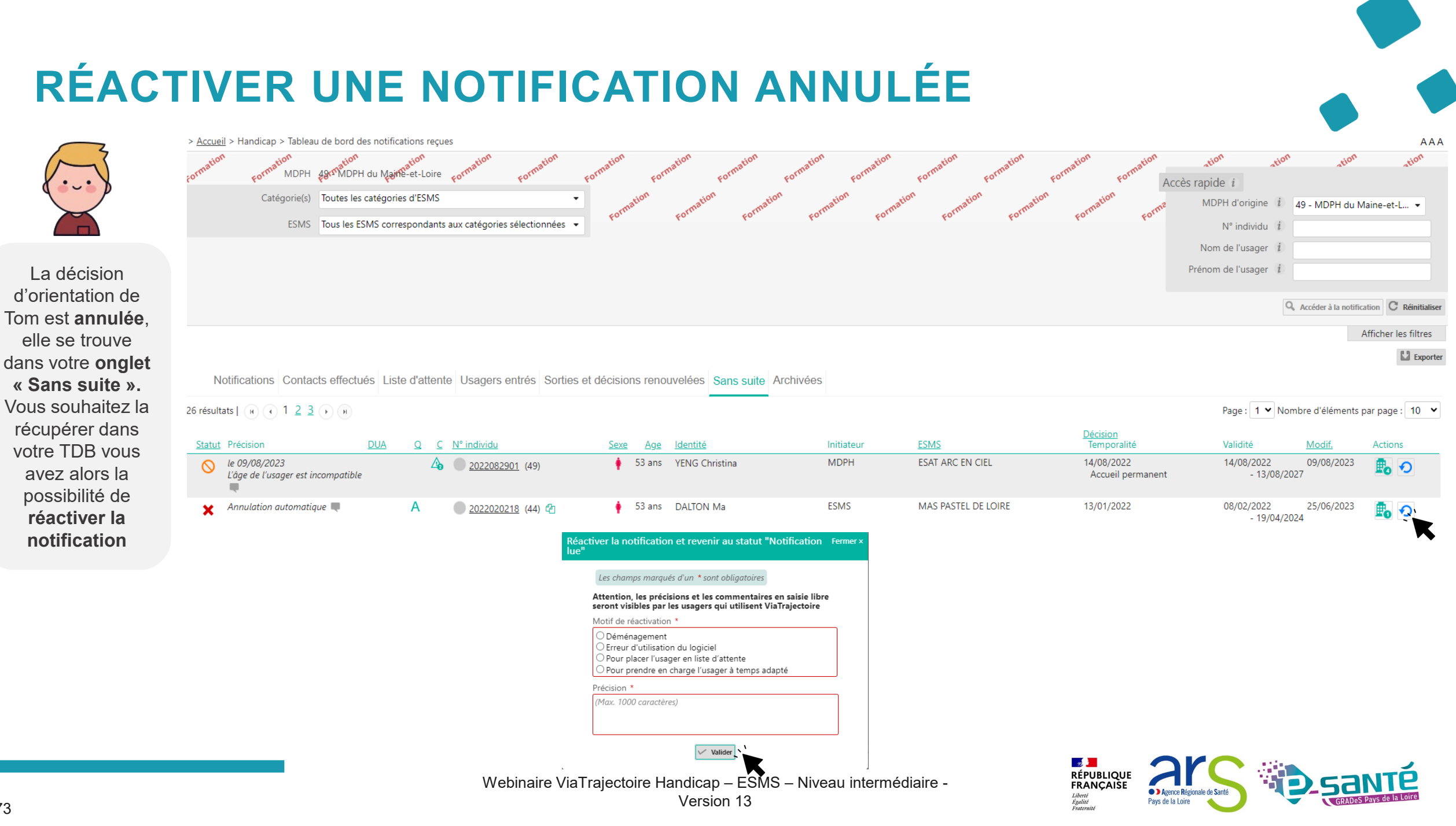

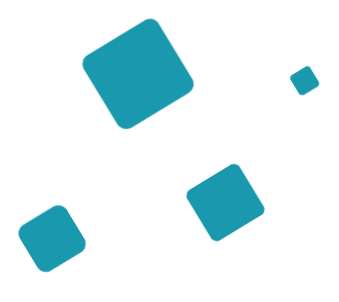

## L'ajout de prise en charge

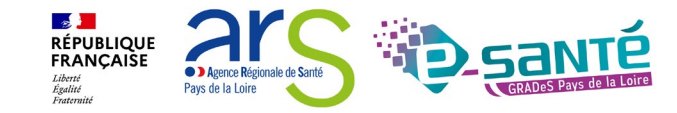

#### L'AJOUT DE PRISE EN CHARGE

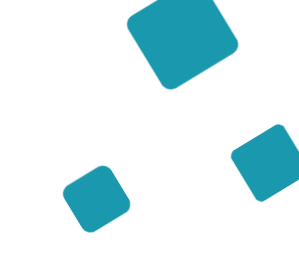

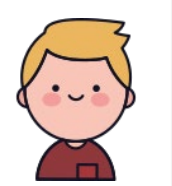

Tom est actuellement **admis au** sein de l'unité d'accueil temporaire d'une MAS mais il est en attente d'une place sur l'unité d'accueil permanente pour le même ESMS La décision d'orientation de Tom devra donc **apparaitre deux fois sur le TDB** de la MAS :

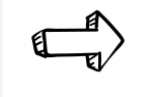

- Dans l'onglet « usager entré » sur l'unité d'accueil temporaire
- Dans l'onglet « Liste d'attente » sur l'unité d'accueil permanent

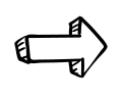

Il est possible de déclarer un usager dans plusieurs unités au sein du même ESMS, vous devrez alors « **Ajouter un nouvel accompagnement** »

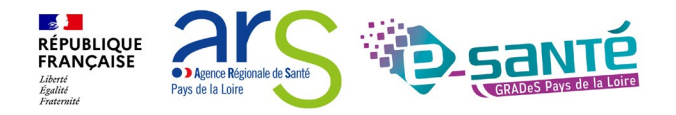

#### **AJOUTER UN NOUVEL ACCOMPAGNEMENT**

|                                                                                                    | > <u>Accueil</u> > Handicap > Gérer une notifications r                                       | eçue                                                                              |                                                                                                    |                                   |                                                                                                    |                                                                                                    |
|----------------------------------------------------------------------------------------------------|-----------------------------------------------------------------------------------------------|-----------------------------------------------------------------------------------|----------------------------------------------------------------------------------------------------|-----------------------------------|----------------------------------------------------------------------------------------------------|----------------------------------------------------------------------------------------------------|
| HANDICAP                                                                                                    | Retour au tableau de bord                                                                     | formation formation formation                                                     | Formation Formation Formation                                                                                                    | Formation Formation Formati a Imp | nimer Sélectionner une action ▼ Réctioné me                                                                                                    | ton<br>formation<br>ne-et-Loire<br>formation<br>formation<br>formation                                             |
| Récupérer une décision<br>d'orientation<br>Gérer les notifications reçues                                       | Accompagnements dans mes unités<br>Statut de l'accompagnement                                 | Unité                                                                             | Mode <i>i</i><br>d'accompagnement                                                                                                    | Forma Forma Forma                 | <ul> <li>Déclarer un nouveau contact</li> <li>Mettre au statut "Demande de réorientation"</li> <li>Ajouter un nouvel accompagnement</li> </ul>                                                                                                    | 33                                                                                                    |
| Gérer les renouvellements<br>Unité<br>Voir le tableau des présents<br>Usager<br>Gérer le calendrier d'un usager | Usager pris en charge<br>Depuis le 01/08/2023<br>Fin d'accompagnement prévue le<br>17/08/2023 | <b>UNITÉ ACCUEIL TEMPORAIRE</b><br>Places disponibles : NR<br>Liste d'attente : 0 | Temporaire Changer le stat 🔻                                                                                                    |                                   | Déclarer une demande de dérogation spéc<br>prestation spéc<br>Décision 14/0<br>Validité 14/0<br>Statut                                                                                                    | ion vers une Maison d'accueil<br>cialisée (MAS)<br>)9/2022 👍<br>)8/2022 - 13/08/2027<br>Usager entré le 01/08/2023 |
| Déclarer un accueil d'urgence                                                                                   |                                                                                               | Ајот                                                                              | uter un nouvel accompagnement Les champs marqués d'un * sont obligatoires                                                                 | Fermer                            | Etat du DUA <i>Auc</i>                                                                                                    | un DUA trouvé                                                                                                    |
|                                                                                                    |                                                                                               |                                                                                   | Statut du nouvel accompagnement *<br>Mettre au statut "Liste d'attente - Admis"<br>Unité *<br>Unité accueil permanent (Accueil permanent) | •                                 |                                                                                                    |                                                                                                    |
|                                                                                                    |                                                                                               |                                                                                   | Accompagnement permanent ()<br>Date de mise en liste d'attente<br>()<br>Date d'entrée prévisionnelle *                                    |                                   |                                                                                                    |                                                                                                    |
|                                                                                                    |                                                                                               |                                                                                   | 18/08/2023<br>Commentaire<br>(Max. 1000 caractères)                                                                                       |                                   |                                                                                                    |                                                                                                    |
|                                                                                                    |                                                                                               |                                                                                   | Valider                                                                                                    |                                   |                                                                                                    |                                                                                                    |
| 76                                                                                                    |                                                                                               | Webinaire Vi                                                                      | aTrajectoire Handicap – ESMS<br>Version 13                                                                                                | - Niveau intermédiaire -          | REPUBLIQUE<br>FRANÇAISE<br>Literit<br>Explitit<br>Explit<br>Explit<br>Explit<br>Explitit<br>Explitit<br>Explit<br>Explit<br>Explit<br>Explit<br>Explit | GRADES Pays de la Loire                                                                                            |

#### AJOUT DE LA NOTION DE PRISE EN CHARGE DANS LE **PARCOURS DE L'USAGER**

> Accueil > Handicap > Gérer une notifications reçue

| Retour au tableau de bord<br>o' fo' forma <sup>tion</sup> forma <sup>tion</sup> forma <sup>tion</sup>                                                                                                    | Formation Formation Formation     | Formation Formation Formati B Imprimer Sélectionner une action •                    | Réstion<br>MDPH MDPH du Maine-et-Loire                                                                 |
|----------------------------------------------------------------------------------------------------|-----------------------------------|-------------------------------------------------------------------------------------|----------------------------------------------------------------------------------------------------|
| Accompagnements dans mes unités<br>Statut de l'accompagnement Unité                                                                                                    | Mode <i>i</i><br>d'accompagnement | Formation, Formation, Formation, Formation,                                         | Romation MAS DE BRIANÇON<br>Initiateur MDPH<br>N° individu 2022090833                                  |
| Admis UNITÉ ACCUEIL PERMANENT<br>Accompagnement prévu le 18/08/2023 Places disponibles : NR<br>Liste d'attente : 2                                                                                                   | Permanent Changer le stat 🔻       | Le changement de statut de chaque                                                   | Type de droit et 13.3 - Orientation vers une Maison d'accueil<br>prestation spécialisée (MAS)          |
| Usager pris en charge       UNITÉ ACCUEIL TEMPORAIRE         Depuis le 01/08/2023       Places disponibles : NR         Fin d'accompagnement prévue le       Liste d'attente : 0         17/08/2023       17/08/2023 | Temporaire Changer le stat 🔻      | accompagnement<br>se fait depuis la<br>liste déroulante<br>« Changer le<br>statut » | Validité 14/08/2022 - 13/08/2027<br>Statut Jusager entré le 01/08/2023<br>Etat du DUA Aucun DUA trouvé |
| MDPH de référence                                                                                                    |                                   |                                                                                     | Contenu du dossier                                                                                     |

MDPH DU MAINE-ET-LOIRE 6. rue Jean-Lecuit CS 94104 49941 - ANGERS CEDEX 9 02 49 49 49 49

Informations médicales 😲

Décision d'orientation

Notes internes

Ajouter une note ...

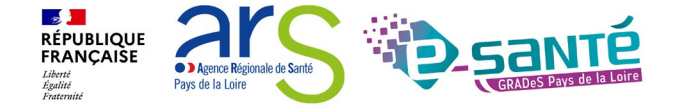

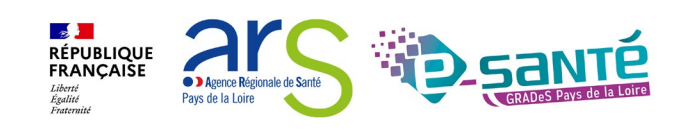

#### AJOUT DE PRISE EN CHARGE : IMPACT DANS LE TDB

Impact : pour la même notification, un usager peut désormais se trouver plusieurs fois dans les tableaux de bord

| Notifications Cor             | ntacts effectués Liste       | d'attente        | Usagers entrés Sorties  | et décisions reno      | uvelées Sans suite Arc | chivées    |                                             |                                  |                          |                   |                 |
|-------------------------------|------------------------------|------------------|-------------------------|------------------------|------------------------|------------|---------------------------------------------|----------------------------------|--------------------------|-------------------|-----------------|
| 7 résultat(s) pour 14 notific | cation(s)   (4) 4 1 <u>2</u> | <b>H</b>         |                         |                        |                        |            |                                             |                                  | Page : 1 🖌 Nom           | nbre d'éléments p | oar page : 10 🔹 |
| Statut Précision              | DUA                          | QC               | <u>N° individu</u>      | <u>Sexe</u> <u>Age</u> | <u>Identité</u>        | Initiateur | ESMS/Unité                                  | <u>Décision</u><br>Temporalité   | Validité                 | Modif.            | Actions         |
| le 01/08/2023                 |                              | ∆ <mark>₀</mark> | <u>2022090833</u> (49)  | 🛉 55 ans               | PASDENOM Tom           | MDPH       | MAS DE BRIANÇON<br>Unité accueil temporaire | 14/09/2022<br>Accueil temporaire | 14/08/2022<br>- 13/08/20 | 17/08/2023<br>27  | <b>E</b> _      |
|                               |                              |                  |                         |                        |                        |            |                                             |                                  |                          |                   |                 |
|                               |                              |                  |                         |                        |                        |            |                                             |                                  |                          |                   |                 |
|                               |                              |                  |                         |                        |                        |            |                                             |                                  |                          |                   |                 |
|                               |                              |                  |                         |                        |                        |            |                                             |                                  |                          |                   |                 |
| Notifications Co              | ntacts effectués Liste       | d'attent         | Usagers entrés Sorties  | et décisions renou     | velées Sans suite Arc  | hivées     |                                             |                                  |                          |                   |                 |
| 5 résultat(s) pour 5 notifica | tion(s)   🕡 🕢 1 🕟 🕨          | 1                |                         |                        |                        |            |                                             |                                  | Page : 1 🗙 Nom           | ıbre d'éléments p | ar page : 10 🗸  |
| <u>Statut Depuis le</u> Pré   | cision                       | DUA              | <u>Q C N° individu</u>  | Sexe                   | <u>Age Identité</u>    | Initiateur | ESMS/Unité                                  | <u>Décision</u><br>Temporalité   | Validité                 | Modif.            | Actions         |
| NC ent                        | rée prévue le 18/08/2023     |                  | ▲ <u>2022090833</u> (49 | )) 🛉                   | 55 ans PASDENOM Tom    | MDPH       | MAS DE BRIANÇON<br>Unité accueil permanent  | 14/09/2022<br>Accueil temporaire | 14/08/2022<br>- 13/08    | 17/08/2023        | · 💼             |
|                               |                              |                  |                         |                        |                        |            |                                             |                                  |                          |                   |                 |

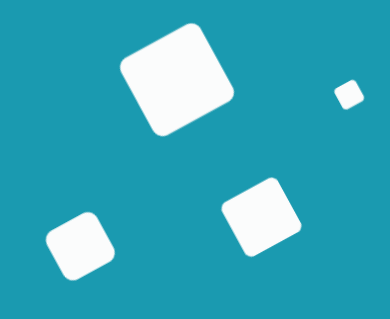

L'accueil temporaire et séquentiel

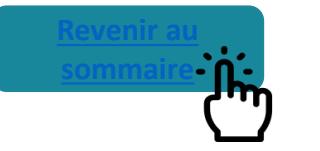

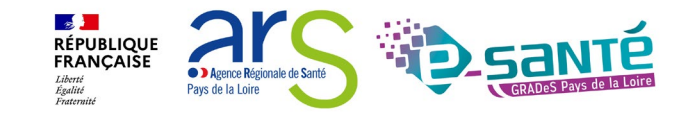

#### **CONTEXTE ET OBJECTIFS**

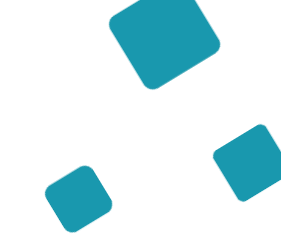

- La version 7.0 de ViaTrajectoire, livrée en mars 2021, intègre les fonctionnalités consacrées à l'accueil temporaire et/ou séquentiel.
- Ces évolutions répondent à l'élargissement du Cadre Fonctionnel de référence établi par la CNSA.
- Elles doivent permettre :
  - de disposer d'une meilleure connaissance de l'offre en accueil temporaire
  - de rendre plus lisibles les prises en charges plurielles et les parcours
  - d'affiner l'affichage des places disponibles

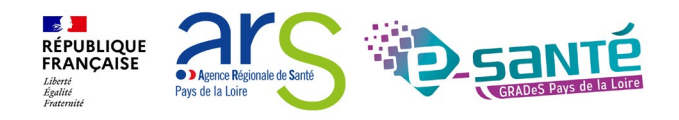

#### **PRINCIPALES FONCTIONNALITÉS**

ESMS proposant de l'accueil temporaire<sup>(1)</sup>

#### **ESMS** hors accueil temporaire

Définir le planning des unités (Créneaux d'ouverture / capacités d'accompagnement)

Gérer le calendrier d'accueil des usagers

Afficher les places disponibles dans l'annuaire (calendrier)

Accéder au tableau des présents dans les unités

Décompter les jours d'accueil temporaire d'un usager (dans la limite des 90 jours)

Déclarer un accueil temporaire d'urgence

<sup>(1)</sup>ESMS <u>autorisés</u> à faire de l'accueil temporaire (FINESS)

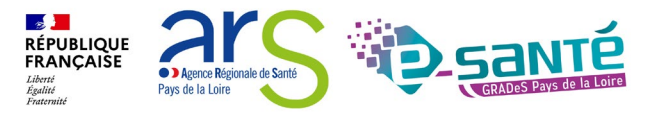

#### **PRINCIPALES FONCTIONNALITÉS**

Les fonctionnalités liées à l'accueil temporaire et séquentiel sont accessibles depuis les menus « Handicap » et « Administration »

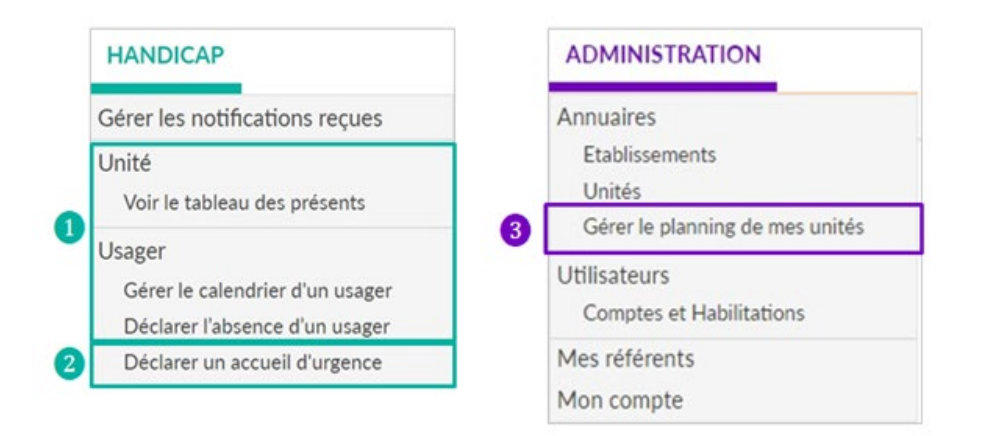

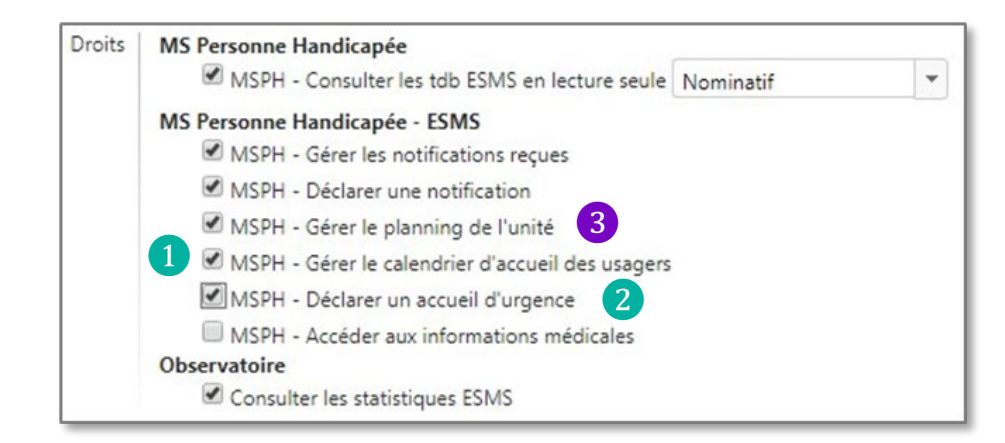

<u>Gérer le calendrier d'accueil des usagers (1)</u> <u>MSPH - Déclarer un accueil d'urgence(2)</u> MSPH - Gérer le planning de l'unité (3)

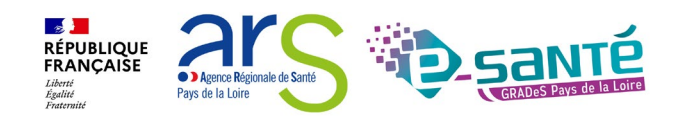

Webinaire ViaTrajectoire Handicap – ESMS – Niveau intermédiaire -Version 13

### PRÉREQUIS

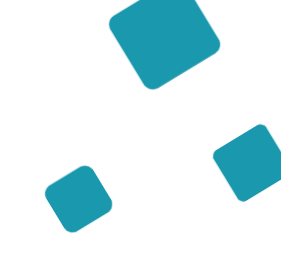

Préalables indispensables à l'utilisation des nouvelles fonctionnalités :

- Création des nouvelles habilitations pour les utilisateurs
- Paramétrage de la fiche unité / Définition de la temporalité d'accueil des unités
- Paramétrage du planning des unités
  - Initialiser la semaine type
  - Définir les périodes de fermeture
  - Préciser l'ouverture/fermeture sur les jours fériés
  - Afficher le calendrier dans l'annuaire
- Création des calendriers des usagers accueillis sur les unités d'accueil temporaire (et d'accueil séquentiel le cas échéant)

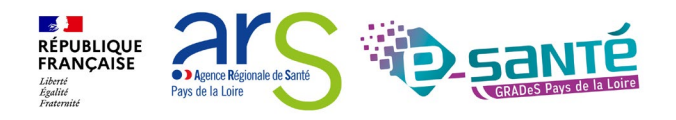

#### **EN RÉSUMÉ – LES BONNES PRATIQUES**

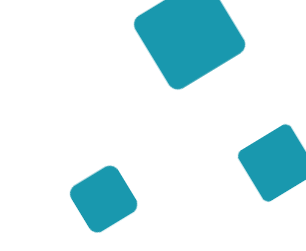

Prendre connaissance et traiter les décisions d'orientations envoyées par les MDPH/MDA

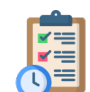

Gérer ma liste d'attente et ma liste d'usager entré

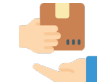

Récupérer les décisions d'orientations des usagers qui vous ont contacté

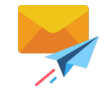

Traiter les renouvellements des décisions d'orientations

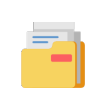

Vérifier l'onglet « Sans Suite » de votre TDB pour réactiver des notifications annulées si besoin

Faire ces actions de façon régulière vous permettra de **gérer plus facilement et rapidement** votre tableau de bord (connexion une à deux fois par mois)

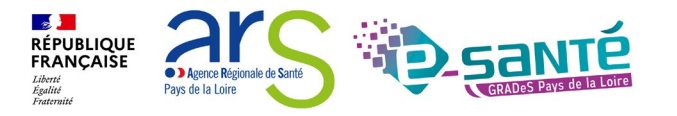

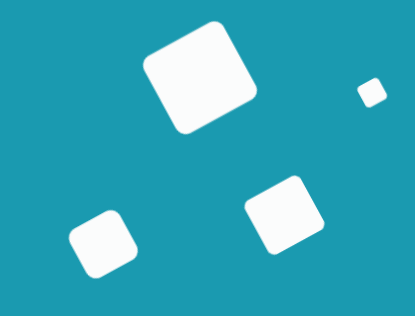

## Sondage

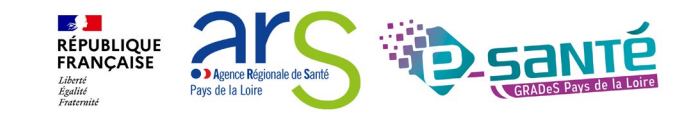

Webinaire ViaTrajectoire Handicap – ESMS – Niveau intermédiaire -Version 13

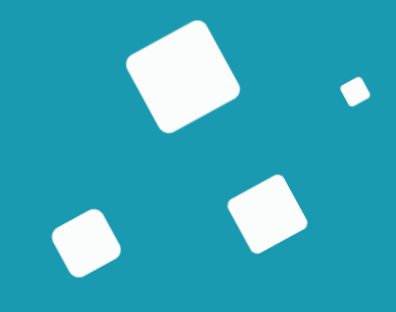

## Liens et coordonnées utiles

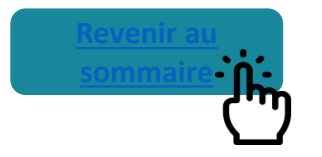

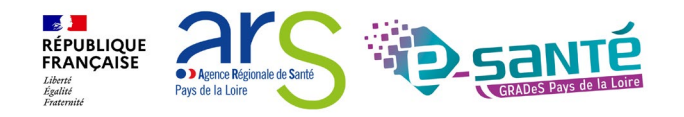

#### Liens et coordonnées utiles 1/2

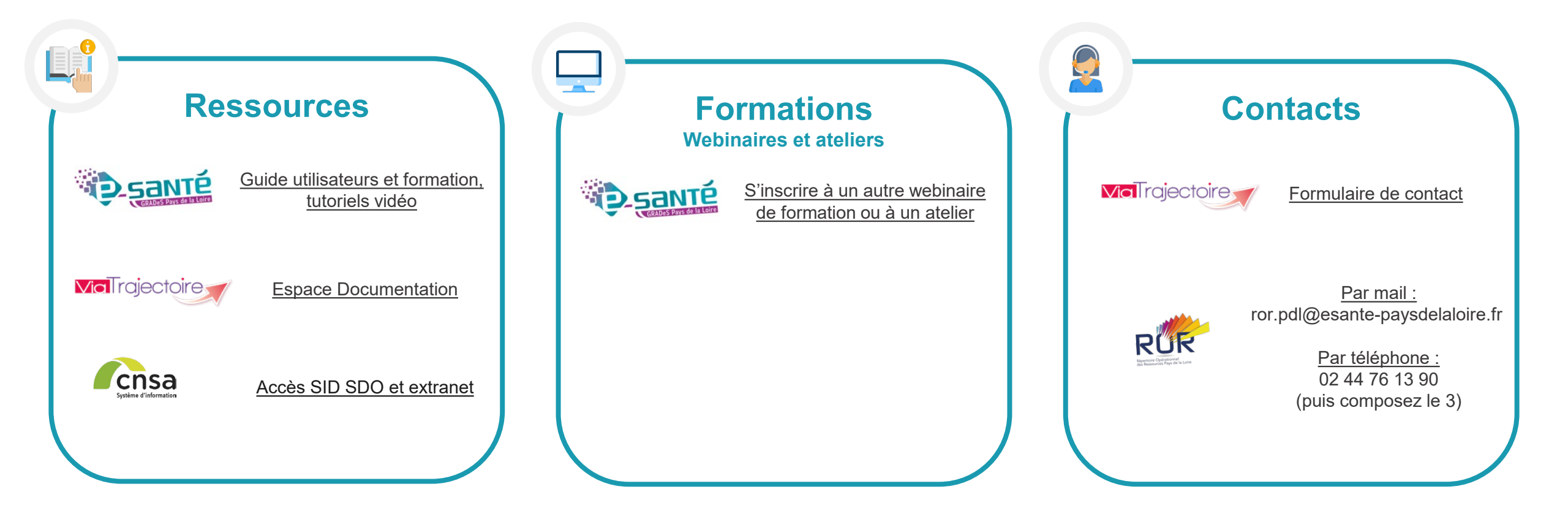
## Liens et coordonnées utiles 2/2

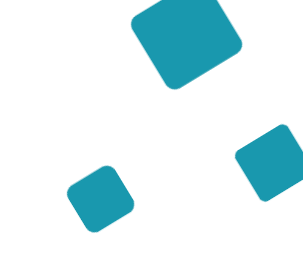

## ANNUAIRES

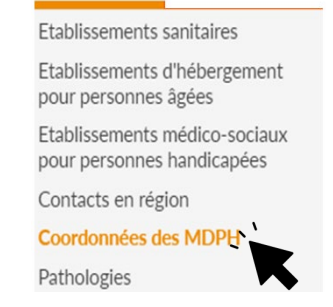

Coordonnées des MDPH/MDA utilisatrices de ViaTrajectoire à retrouver dans l'onglet Annuaire - Coordonnées des MDPH

Pour toute interrogation concernant les décisions d'orientation, il vous faut adresse un mail à la MDPH/MDA concernées :

- Pour la Mayenne :
  - Secteur enfant : Marie-Christine Mahot (marie-christine.mahot@lamayenne.fr)
  - Secteur Adultes Hébergement et Services : Angélique Armange (angelique.armange@lamayenne.fr)
  - Rachel Mery-Beaugrand (<u>rachel.mery-beaugrand@lamayenne.fr</u>)
- Pour la Vendée : Magali GUESNEAU (magalie.guesneau@vendee.fr)
- Pour la Sarthe : Thomas MIESCH (thomas.miesch@sarthe.fr)
- Pour le Maine et Loire :
  - · Secteurs Enfance et Adultes Travail : Patricia Prel (p.prel@mda.maine-et-loire.fr)
  - Secteurs Adultes Hébergement et Services : Nadège Poujade (<u>n.poujade@mda.maine-et-loire.fr</u>)
- Pour la Loire Atlantique : via.trajectoire@mdph.loire-atlantique.fr

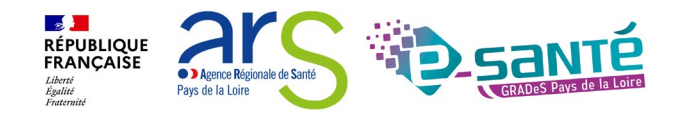

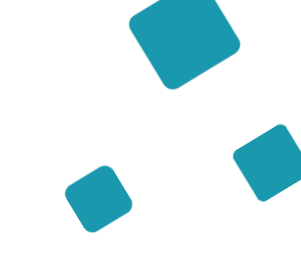

## ÉCHANGES ET QUESTIONS

## Merci pour votre écoute et participation !

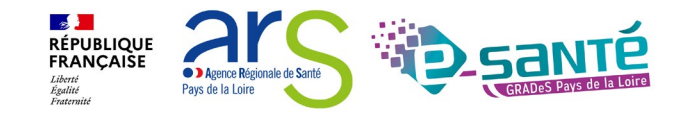